# BWIM Bridge Weigh-in-Motion System Ver 3.1

[取扱説明書]

平成16年7月

| 日 次                                                                                                    |
|----------------------------------------------------------------------------------------------------|
| <ol> <li>BWIMの概要・・・・・・・・・・・・・・・・・・・・・・・・・・・・・・・・・・・・</li></ol>                                                                                                    |
| <ul> <li>2. 計測準備・・・・・・・・・・・・・・・・・・・・・・・・・・・・・・・・・・・・</li></ul>                                                                                                    |
| <ul> <li>3. 付属インターフェイスでの計測例エラー! ブックマークが定義されていません。</li> <li>3.1 BW   Mの起動と終了 ······ 11</li> <li>3.2 計測 ····· 12</li> </ul>                                                                                                    |
| 4. 付属インターフェイスのメニュー       14         4.1 新しい計測       14         4.2 過去の計測       15         4.3 各種設定       16         4.4 試験車走行       22         4.5 E Z 計算       32         4.6 試験車以外の記録波形を全消去       35         4.7 計測開始       37         4.8 記録波形の確認       40         4.9 計算結果の消去       43         4.10 再計算       45         4.11 車両データの確認       47         4.12 ヘルプ       52 |

#### 1. BWIMの概要

#### 1.1 はじめに

BWIM(ブリッジ・ウエイ・イン・モーション)システムとは、橋梁を「はかり」に見立て、橋梁各部のひずみ応答を解析することにより、走行中の大型車両の重量および軸重等を測定するためのシステムです。既設橋梁を適切に維持管理していく上で重要な、通過車両の実体を精度良く、継続して測定することを目的として開発されました。

下図に示すような床板と主桁のひずみ応答波形を解析して車両の速度、軸数、軸重を算定します。

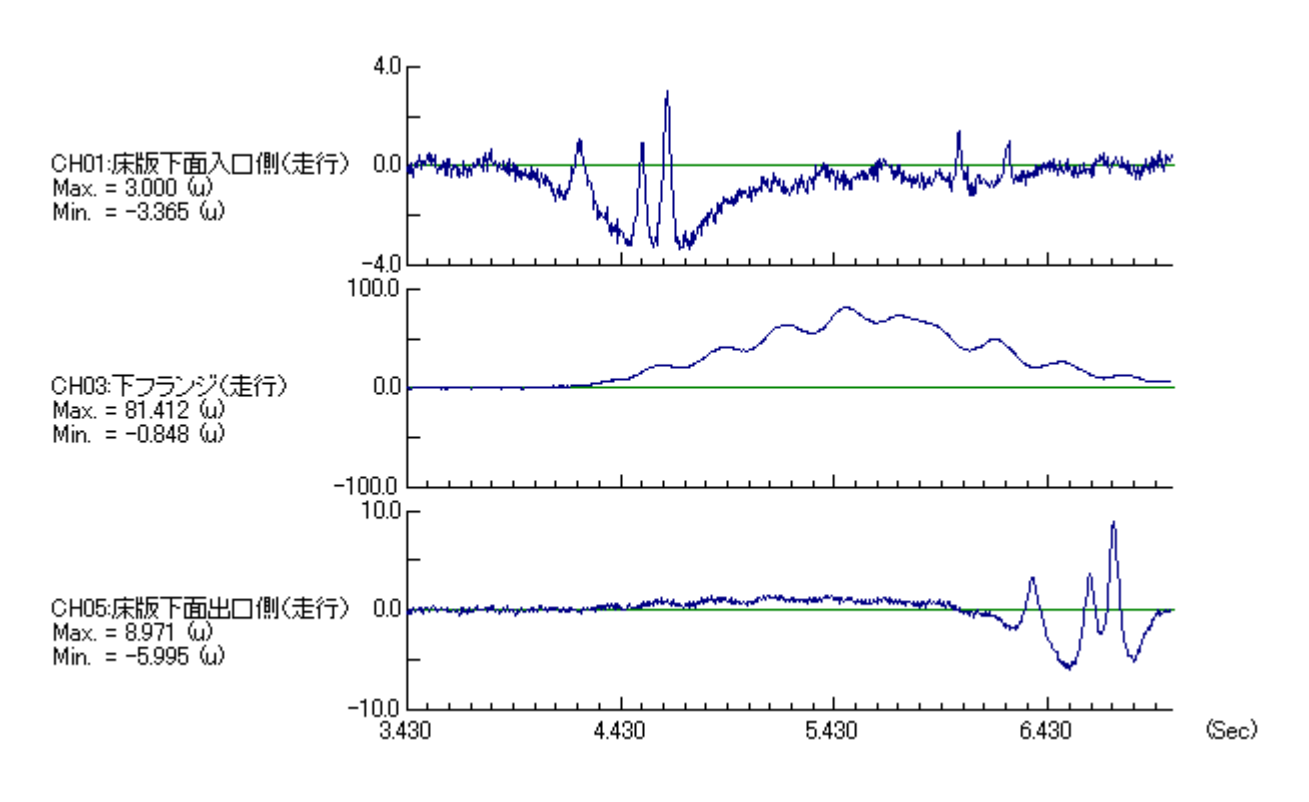

図1-1-1 ひずみ応答波形

### 1.2 制限事項・適用橋梁

制限事項、適用橋梁を以下に示します。

| 項目      | 制限                                                                 |
|---------|--------------------------------------------------------------------|
| 車線数     | 4車線以下                                                              |
| 適用車両の軸数 | 6軸以下                                                               |
| 連行·並走   | 橋梁に最大8台まで乗っていることを考慮できます。それ<br>以上は無視して計算します。<br>2台連行 × 4車線 = 8台     |
| 渋滞の定義   | 内部処理の関係で車両が橋梁を通過するのに要する時<br>間が10秒以上を渋滞と定義しています。この渋滞時は計<br>算ができません。 |

表1-2-1 制限事項

表1-2-2 適用橋梁

| 項目  | 制限                                                                               |
|-----|----------------------------------------------------------------------------------|
| 構造  | 本システムは主桁を単純梁として解析している関係で<br>以下の橋梁を推奨しています。<br>・斜角がなく単径間が望ましい。<br>・径間長は短いことが望ましい。 |
| その他 | 渋滞がないことが望ましい。                                                                    |

【注意】

上記の条件を満たさない場合(連続径間等)でも使用できますが、誤差が大きくなる可 能性があります。

#### 1.3 基本的計算理論

図1-3-1に示すように、まず橋を一本の単純梁とし、走行車両の荷重はN個(軸数)の集 中荷重が等速度で移動すると仮定する。そして、荷重が既知の試験車両を走行させ、その 時の主桁のひずみ応答波形を計測する。次に、試験車の各軸重に主桁(仮定した単純梁 としての橋全体)の「みかけのEZ」を想定し各軸重を考慮してひずみ波形を作成し、これを 合計した理論波形を作成する。この時「みかけのEZ」を変化させながら計測した主桁のひ ずみ波形に最も誤差が少なくなるように最適化を行い「みかけのEZ」を決定する。

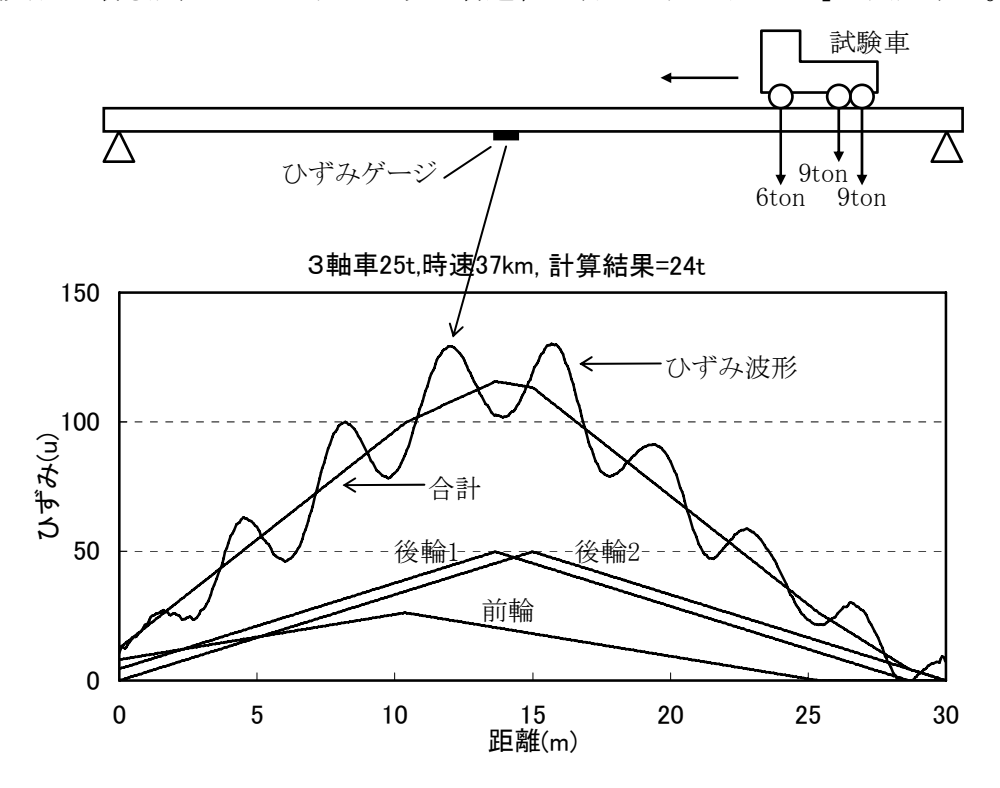

図1-3-1 EZ方式による計算概要

実際の車両重量計測は、重量が未知の車両(一般車両)が同じ車線を通過した時、決定 された「みかけのEZ」を用いて各軸重を変化させながら計測した主桁のひずみ波形に誤差 が最小になるように最適化し、各軸重を決定する。ただし、橋への入側の床版に設置した高 感度ひずみ計により軸数と速度を求めておく。以降に各軸重 $P_i$ によるスパン中央(L/2)の ひずみ  $\epsilon$  (X)を示す。

$$\varepsilon(x) = \frac{1}{EZ} \cdot \frac{P_i \cdot (x+l_i)}{2} \qquad \cdots \vec{x} \cdot 1 - 1$$
$$(0 \le x + l_i \le 1/2\ell \text{ のとき})$$

次に、速度の異なる複数の車両による並走パターンを考える。各車線を通過する車両の 荷重は全ての桁に作用するので、並走時の桁ひずみの各応答は各車線を通過するそれぞ れの車両の荷重によるひずみ応答の重ね合わせと考える。

実測ひずみ応答値 ε k'(t)はdt秒間隔で得られるので、変数を距離Xではなくて時刻tと する。これは、複数の異なる速度を持つ車両のひずみ波形を用いるのに便利であるためで ある。

k主桁のひずみ応答 ε k(t)は次式で表される。

$$\begin{split} \sum_{i=1}^{n} \sum_{j=1}^{m} \left( \frac{1}{EZ_{ki}} \cdot \frac{P_{ij} \cdot x^{i}}{2} \right) &= \varepsilon_{k}(t) \qquad \cdots 式 1 - 3 \\ x &= (t - t_{i}) \cdot V_{i} + l_{ij} \\ x' &= x \\ & (0 \leq x \leq 1/2\ell \text{ obs}) \\ x' &= l - x \\ & (1/2\ell \leq x \leq \ell \text{ obs}) \\ \text{@LU}_{x} \\ n &: \hbar n \text{ obs} \\ \text{EZ}_{ki} &: i \pm \hbar \ell \text{ be all leth be observed by } \\ EZ_{ki} &: i \pm \hbar \ell \text{ be all leth be observed by } \\ & \varepsilon k(t) : t \text{ the jalo OUT} \text{ observed by } \\ & \varepsilon k(t) : t \text{ the jalo OUT} \text{ observed by } \\ & V_{i} &: i \pm \hbar \ell \text{ be all leth be observed by } \\ & V_{i} &: i \pm \hbar \ell \text{ be all leth be observed by } \\ & V_{i} &: i \pm \hbar \ell \text{ be all leth be all leth be$$

式1-3を用いて計算した各主桁ひずみ応答値  $\epsilon k(t)$ と各主桁実測ひずみ応答値  $\epsilon k'$ (t)との差が最小になるような $P_{ij}$ を最適化の手法を用いて決定する。

4

### 1.4 フォルダ構成

BWIMのデータは以下のようなフォルダ構成となっています。

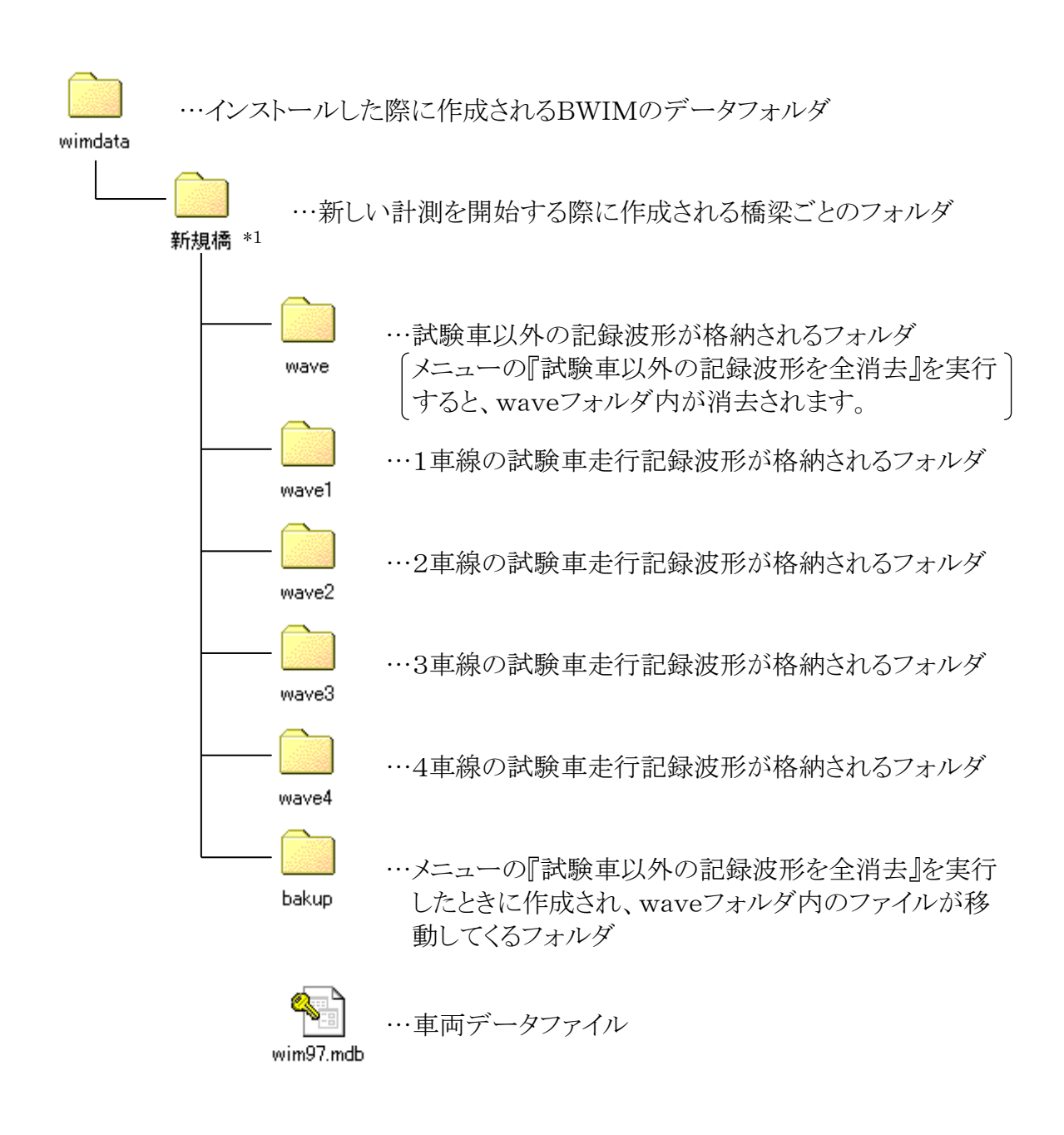

\*1 フォルダ名は新しい計測を開始する際に入力したフォルダ名となります。

# 2. 計測準備

2.1 必要なハードウエア

必要なハードウエアを表2-1-1に示します。

| パソコン<br>(BWIMシステムの動作環<br>境) | PentiumMプロセッサ 1.3GHz以上<br>マイクロソフトWindows2000(SP3)、Access97(SR-2)<br>Adobe Acrobat5.0以上<br>256MB以上のメモリ<br>1GB以上のハードディスク<br>高解像度モニター(1024×768、256色以上)<br>マウスなどのポインティングデバイス<br>※一車線あたり10分ごとに10kB程度のバイナリデータが格納<br>される。計測日数、車線数に応じた容量のディスクが必要で<br>ある。 |
|-----------------------------|----------------------------------------------------------------------------------------------------|
| AD変換機                       | どのような仕様のものでも測定は可能であるが、付属のインタ<br>ーフェイスには、分解能16ビット、16チャンネル以上、カード<br>タイプが適している。<br>例)<br>・ナショナルインスツルメンツ<br>DAQCard-AI-16XE-50<br>DAQCard-6036E<br>PCI-6033E<br>PCI-6035E等                                                                           |
| 高感度ひずみ計<br>同アンプ、接続ケーブル      | 数量:車線数 × 2<br>ノイズとの分離を行うためには、通常のひずみゲージの3倍<br>以上の感度を持つタイプが適している。<br>例)<br>SP-40H (㈱ニック計装<br>PKM-50S (㈱東京測器研究所                                                                                                    |
| ひずみゲージ<br>同アンプ、接続ケーブル       | 数量:車線数(高感度ひずみ計も使用可)                                                                                                    |

表2-1-1 必要なハードウエア

#### 2.2 センサーの取り付けについて

高感度ひずみ計は各車線それぞれ走行車両が橋梁上に入る側に取り付けます。位置は 次ページの図2-2-3ゲージ貼付位置に示すように、支承から約1m付近に1点、そこから

約3m程度離して1点、計2点の高感度ひずみ 計を設置します。また、主桁に設置するひず みゲージはスパン中央を推奨しますが、他の 設置し易い所でも良く、下フランジに設置しま す。ただし、コンクリート桁の場合は高感度ひ ずみ計を設置した方が感度は良いです。

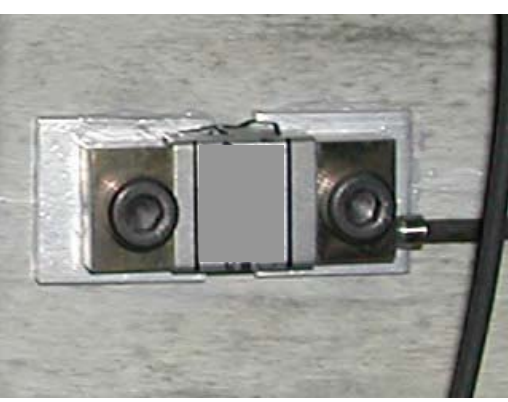

図2-2-1 設置例

【注意事項】

- クラックがある場合には、クラックをまたぐように設置すると感度良く測定ができます。
- 高感度ひずみ応答波形が図2-2-2(a)のようにシャープでない場合は幅員方向に 5cmから20cmぐらいずらして設置します。図2-2-2(b)のようなシャープな応答が 得られるように試行錯誤が必要な場合もあります。図2-2-2(a)のような波形の場合 は車両認識がまったくできませんので注意が必要です。

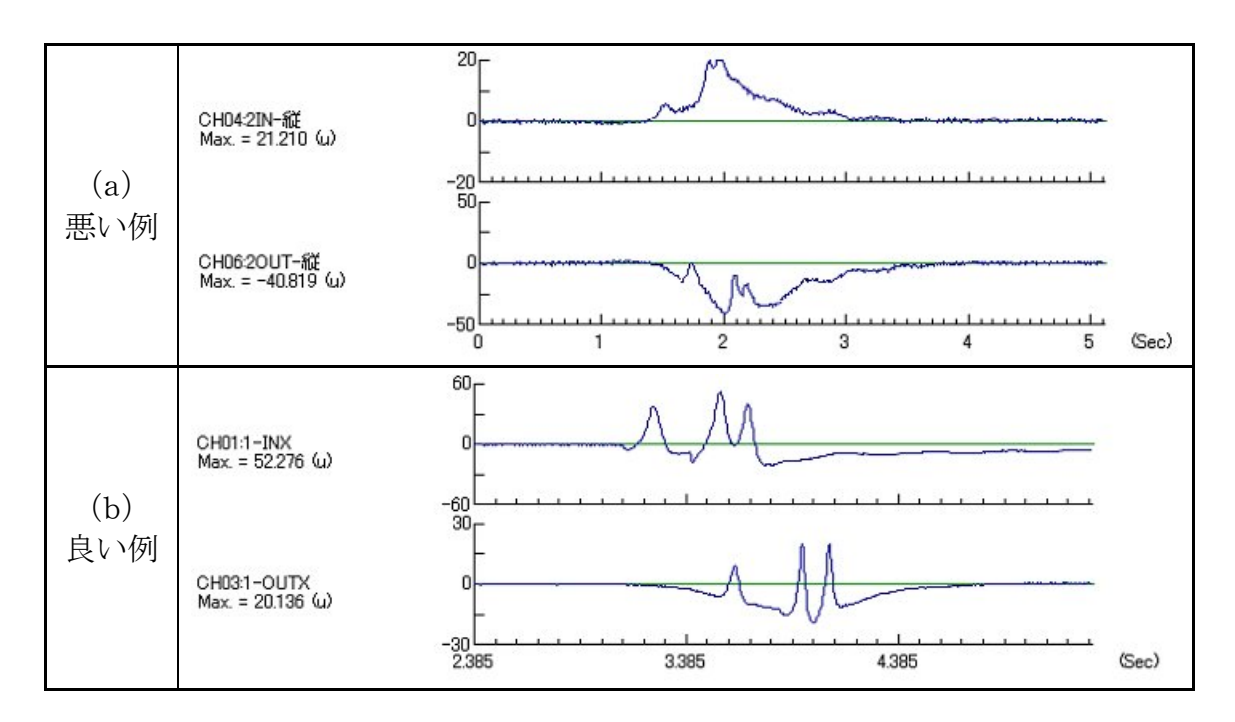

図2-2-2 高感度ひずみ応答波形

・1車線あたりのゲージ貼付数

\_

| 高感度ひずみ計       |   | 2点 |
|---------------|---|----|
| 主桁下フランジひずみゲージ |   | 1点 |
|               | 計 | 3点 |

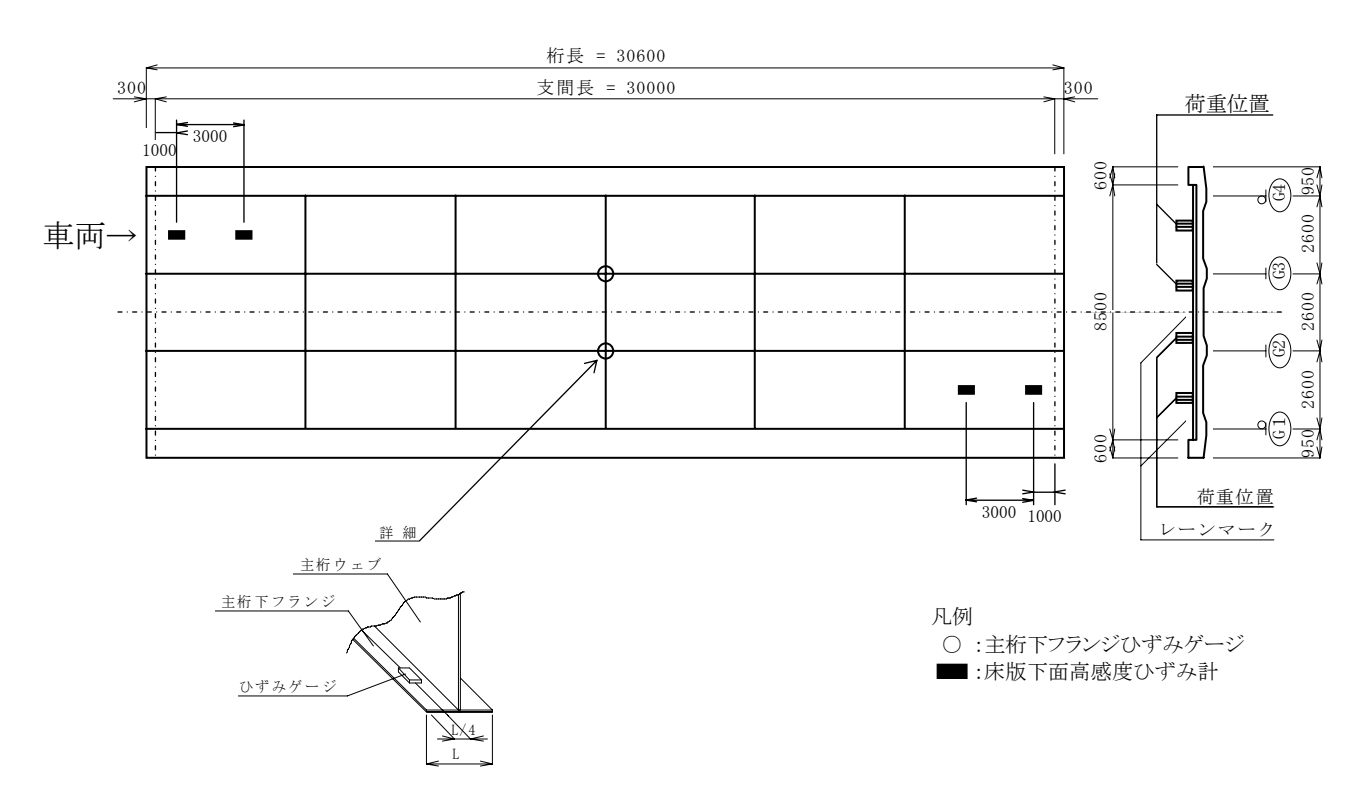

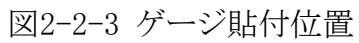

尚、ゲージを貼付する際には以下の事柄に注意する。

1)床版下面に貼付する際は、ハンチを避ける事。(正常な波形が望めないため)

### 2.3 ケーブルの接続

各センサーのケーブルは下のチャンネル対応表の通りに接続して下さい。

| 車線  | IN側 | 桁  | OUT側 |
|-----|-----|----|------|
| 1車線 | 1   | 2  | 3    |
| 2車線 | 4   | 5  | 6    |
| 3車線 | 7   | 8  | 9    |
| 4車線 | 10  | 11 | 12   |

表2-3-1 チャンネル対応表

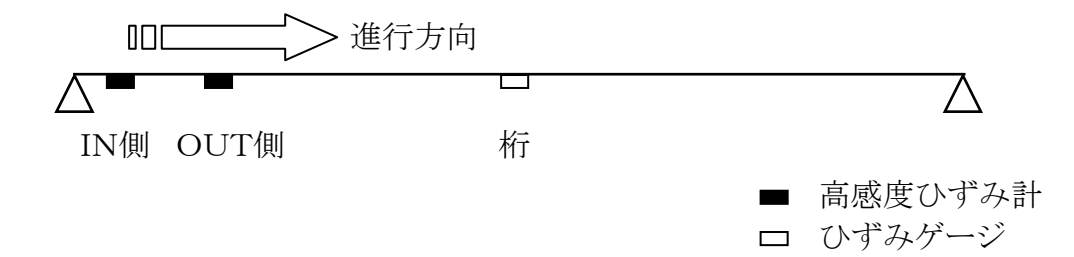

図2-3-1

### 2.4 計測の基本的なフロー

計測の基本的なフローを以下に示します。ただし、一度EZ計算まで行ったら、いつでも 計測に入ることは可能です。また、過去に行ったデータを呼び出して、波形の確認やEZ計 算をやり直したり、再計算をすることもできます。

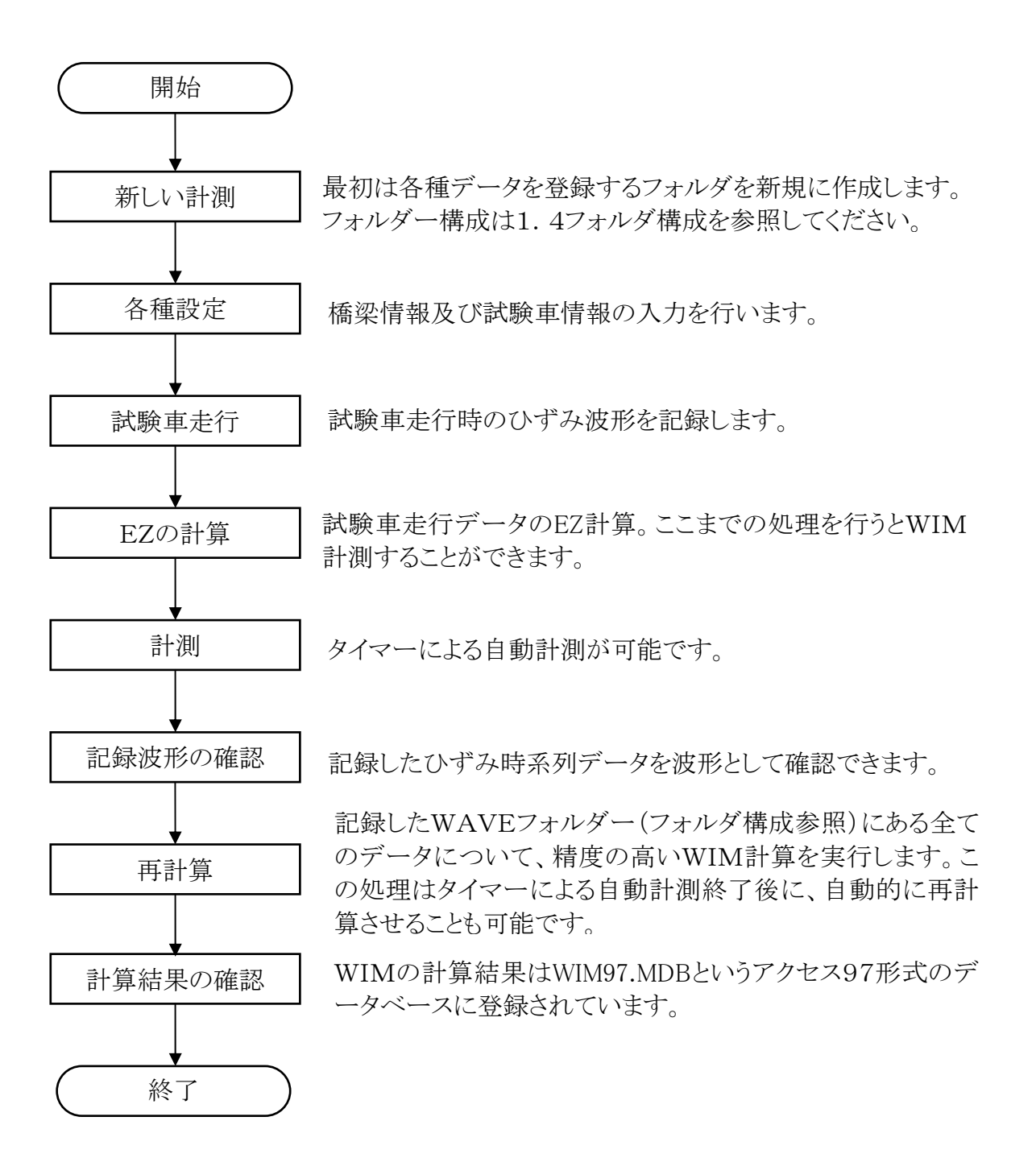

- 3. 付属のインターフェイスでの計測例
- 3.1 BWIMの起動と終了
  - WIM.exe(アイコン 🎒 )をダブルクリックするとBWIMが起動します。

BWIMを終了する場合は 終了 をクリックして下さい。

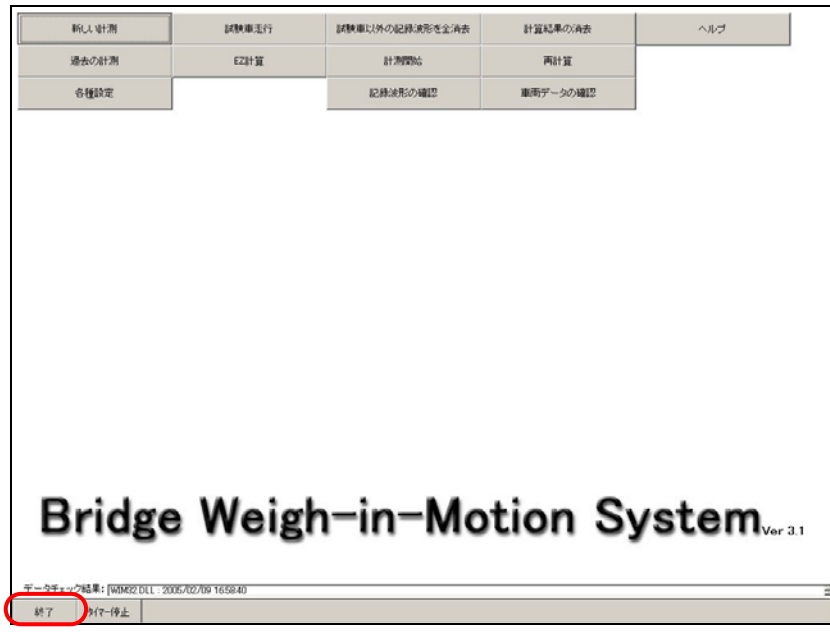

図3-1-1

3.2 計測

- ① 新しい計測を始める場合
  - 1, 新しい計測 をクリックし、ダイアログの指示にしたがって下さい。
  - 2, 次に 各種設定 をクリックし、『基本設定』,『チャンネル設定』,『橋梁設定』, 『試験車両設定』をそれぞれ設定して下さい。
  - 次に 試験車走行 をクリックし、各車線に試験車を走行させ、ひずみ波形の記録・登録を行って下さい。
  - 4, 次に EZ計算 をクリックし、各車線においてEZ計算を行って下さい。
  - 5, 計測を開始することができます。起動タイマーが設定されている場合はスタート時刻になると自動で計測を開始しますので、メニュー画面のまま待機して下さい。起動タイマーが設定されていない場合は 計測開始 をクリックし、記録を開始して下さい。
  - 6, 計測が終了したら再計算をすることができます。 再計算 をクリックして下さい。

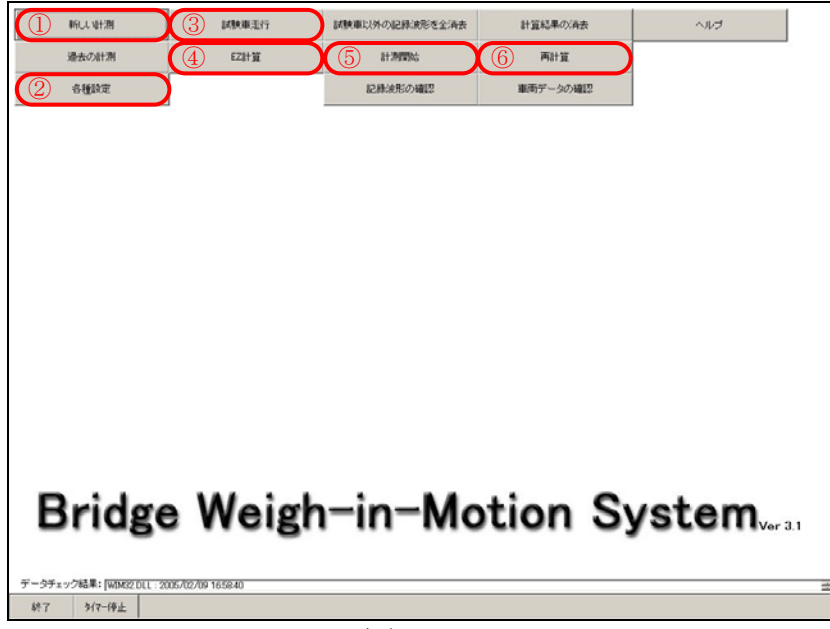

図3-2-1

- ② 過去に計測したデータを使用し計測を始める場合
  - 1, 過去の計測 をクリックし、使用するデータが格納されているフォルダを選択して 下さい。
  - 2, 以前に設定・登録したデータは残っています。「①新しい計測を始める場合」の順 序で行っていない操作から始めて下さい。

| 単行した 場合活動                | 國際觀測行           | 試験車以外の記録波形を全済去 | 計算結果の消去  | へルプ                      |
|--------------------------|-----------------|----------------|----------|--------------------------|
| () 過去の計測                 | EZ計算            | 812919355      | 再計算      |                          |
| 各種設定                     |                 | 記録決形の確認        | 車両データの確認 |                          |
|                          |                 |                |          |                          |
|                          |                 |                |          |                          |
|                          |                 |                |          |                          |
|                          |                 |                |          |                          |
|                          |                 |                |          |                          |
|                          |                 |                |          |                          |
|                          |                 |                |          |                          |
|                          |                 |                |          |                          |
|                          |                 |                |          |                          |
|                          |                 |                |          |                          |
|                          |                 |                |          |                          |
|                          |                 |                |          |                          |
| D 11                     | 14/ 1           |                |          |                          |
| Bridge                   | e weigh         | i-in-Mc        | tion S   | ystem <sub>ver 3.1</sub> |
| -                        | -               |                |          |                          |
| データチェック結果: [WIMS2 DLL:20 | 05/02/09 165840 |                |          |                          |
| 終了 917-停止                |                 |                |          |                          |
|                          |                 |                |          |                          |

送3-2-2

- 4. 付属インターフェイスのメニュー
- 4.1 新しい計測

新規に計測を開始する場合は、メニュー画面の新しい計測をクリックします。

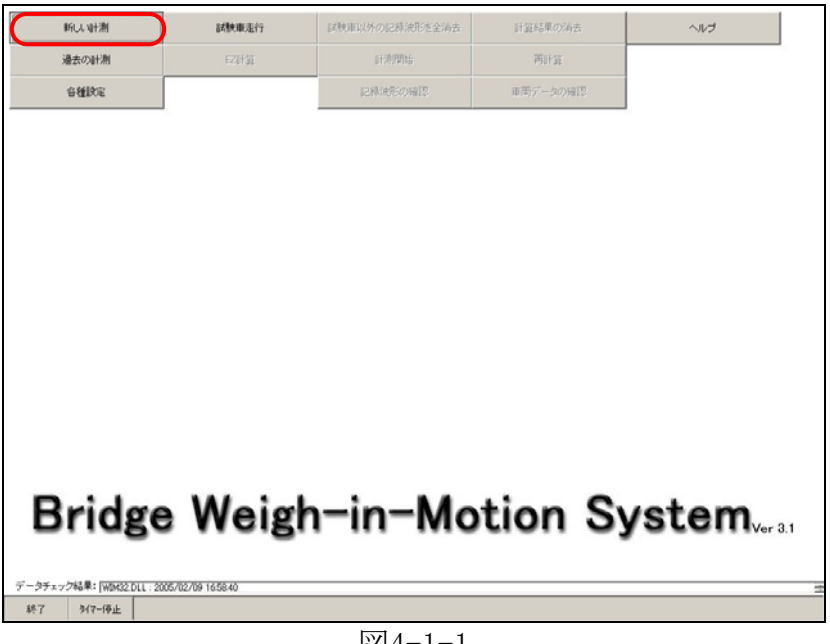

図4-1-1

下の画面になったら、データを保存するフォルダー名を入力します。

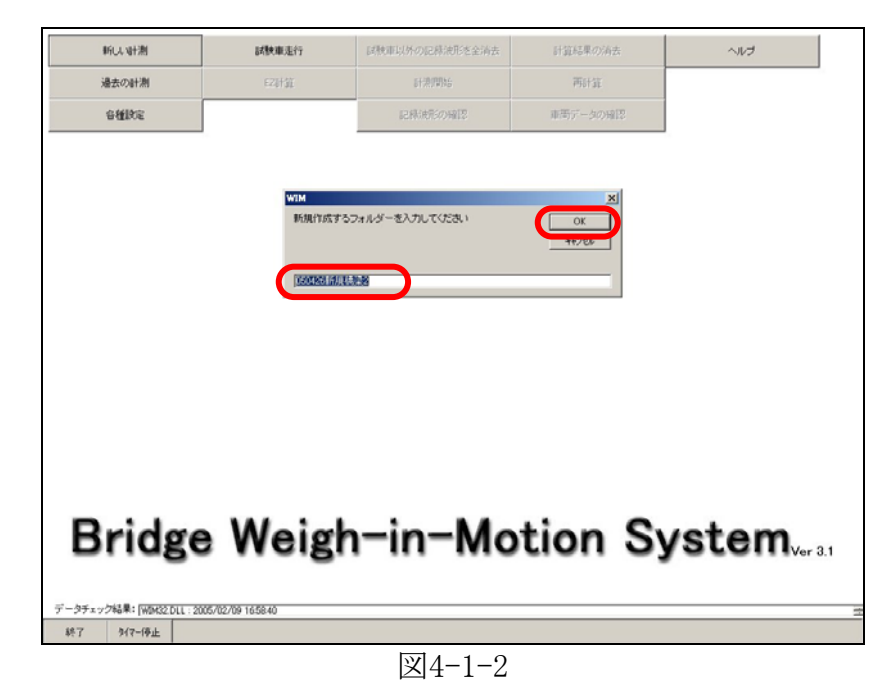

次に、OK をクリックするとメニュー画面に戻ります。

### 4.2 過去の計測

過去に計測したデータを開くには、メニュー画面の 過去の計測 をクリックします。

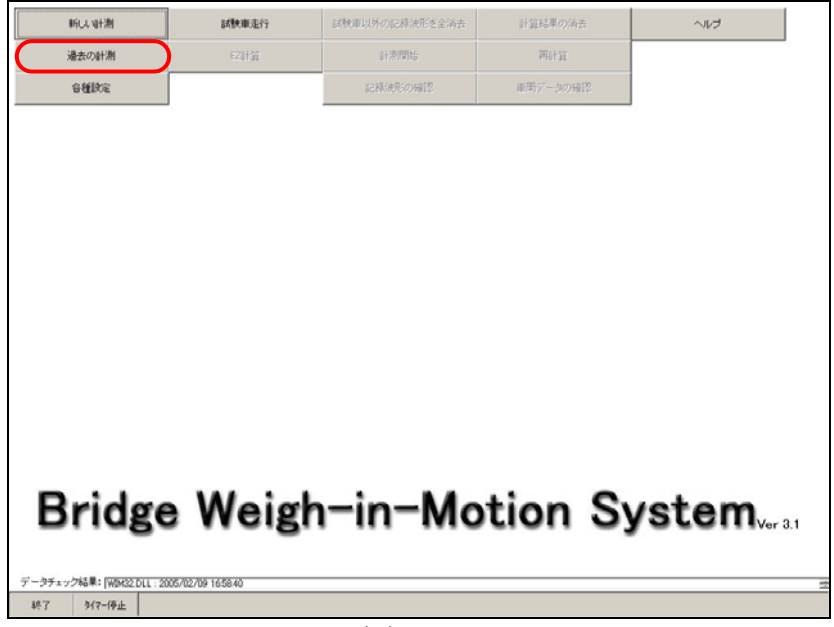

図4-2-1

下の画面になったら、フォルダーを選択して下さい。

| 新しい計測  | 試験庫走行  | 国教审试外の记程使形态全消去。                                                                             | 计算稿单位消去  | へいけ                  |
|--------|--------|---------------------------------------------------------------------------------------------|----------|----------------------|
| 過去の計測  | 670120 | 61-2019346                                                                                  | 网络猫      |                      |
| 各種說言   |        | 尼和地形的相印                                                                                     | 車用データの帰国 |                      |
|        |        |                                                                                             |          |                      |
|        |        |                                                                                             |          |                      |
|        |        |                                                                                             |          |                      |
|        |        |                                                                                             |          |                      |
|        |        | A de With                                                                                   | 21       |                      |
|        |        | 002-11<br>D Weindata¥0209103[2登4卷2                                                          |          |                      |
|        |        | D.VerimdataV001023-1-718-0044<br>D.VerimdataV001023-1-718-0044<br>D.VerimdataV004012047-748 | 8        |                      |
|        |        | DifferindataW040227年1日期回時期<br>DifferindataW0402022種:22構<br>DifferindataW0400202種:22構        |          |                      |
|        | l      | D.Vwiimdata¥041013地新稿                                                                       | -        |                      |
|        |        |                                                                                             |          |                      |
|        |        |                                                                                             |          |                      |
|        |        |                                                                                             |          |                      |
|        |        |                                                                                             |          | 111-11 • 111-111-111 |
| Bridge | e Weig | h-in-Mo                                                                                     | tion Sy  | stem                 |
| Bridge | e Weig | h-in-Mo                                                                                     | tion Sy  | stem                 |
| Bridge | e Weig | h-in-Mo                                                                                     | tion Sy  | stem                 |

図4-2-2

次に、 OK をクリックすると、選択した過去の計測結果が参照できます。

# 4.3 各種設定

各種設定を行なう場合は、メニュー画面の 各種設定 をクリックして下さい。

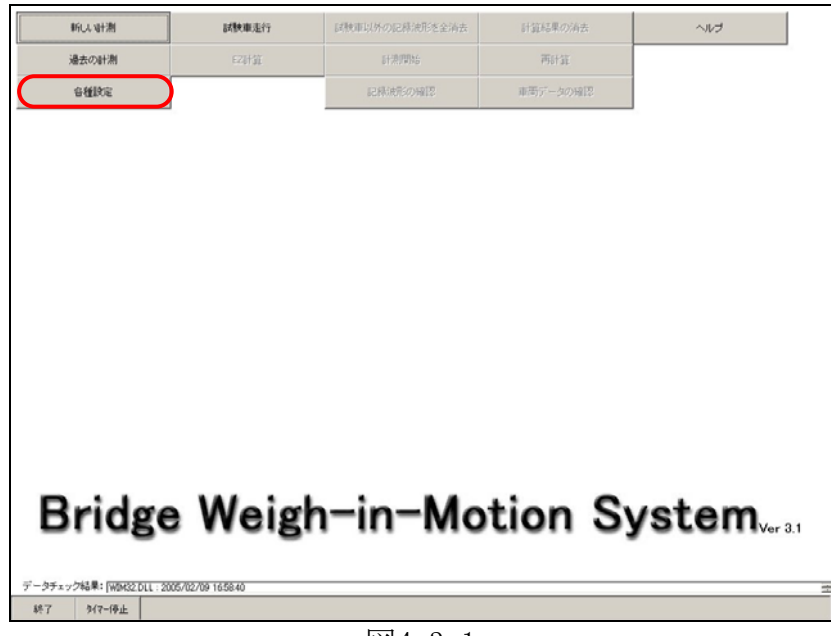

図4-3-1

設定は大きく分けて4つの項目に分かれています。

- · 基本設定
- チャンネル設定
- 橋梁設定
- 試験車両設定

次ページ以降の説明に従って、それぞれの設定を行なって下さい。

### 基本設定

基本設定は下図のように1~7の項目を設定してください。また、ADボード情報が空白

の時、又はADボードを入れ替えた時は必ずボードチェックを実施してください。

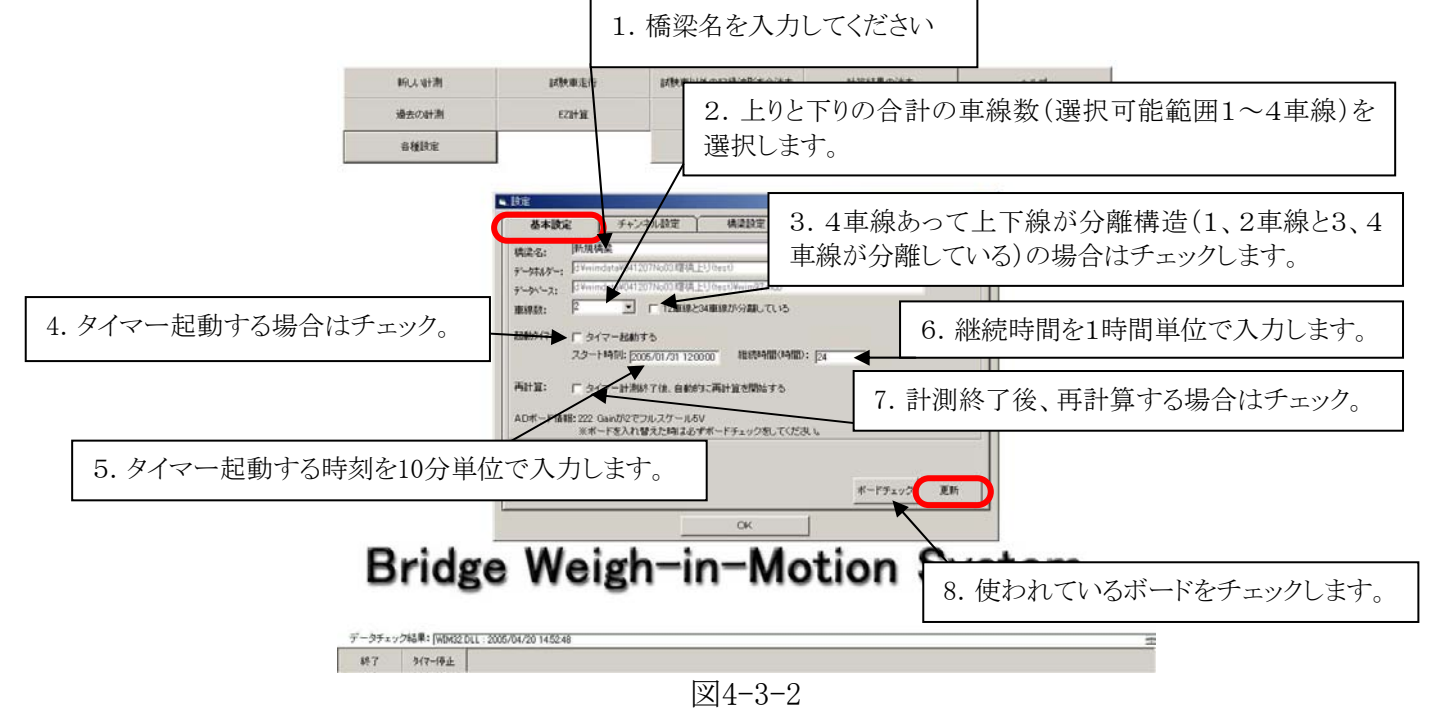

車線数を変更した場合は、車線数変更に伴うデータの矛盾を防ぐために試験車走行デー タ,記録波形,車両データは全て消去されますので注意して下さい。新しい計測の場合は、 そのまま OK をクリックして下さい。

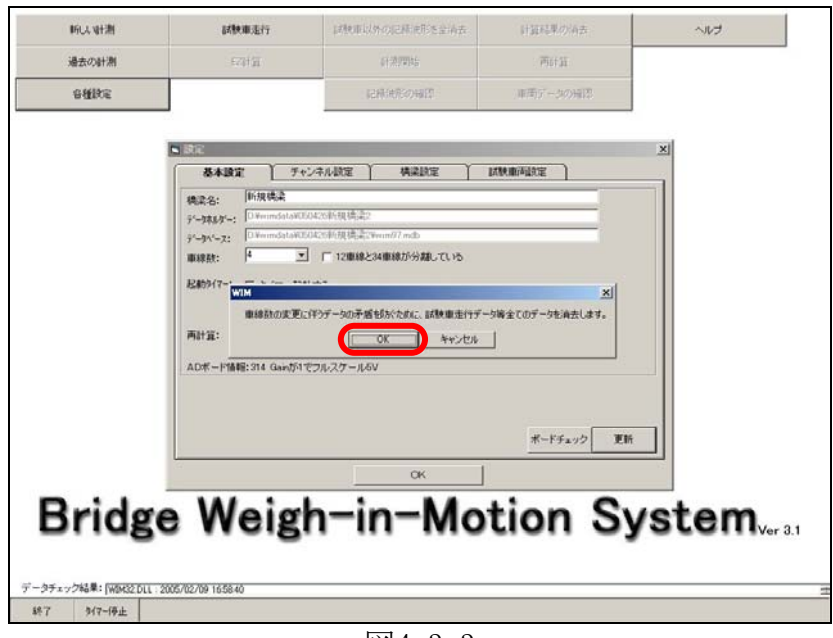

図4-3-3

以下の条件を満足した場合、スタート時刻になると計測に入ります。

- ・ 起動タイマーがチェックされている。
- ・ データに矛盾がなく、試験車走行(EZ計算)が終わっている。
- ・ 終了時刻になっていない。

| 机从制料剂                                                                                                    | 訪教庫注行                 | 同時期以外のに時間がを整め去               | 计算程序仍将去    | ~103 |
|----------------------------------------------------------------------------------------------------|-----------------------|------------------------------|------------|------|
| 法の計測                                                                                                    | FZHIT                 | 新潮門站                         | 两計算        |      |
| and the second second sec |                       | 12月6月23月1日                   | 準備データの細胞   |      |
|                                                                                                    |                       |                              |            |      |
|                                                                                                    | SART 7                |                              |            | ×    |
|                                                                                                    | 機定名: 新規構業             |                              |            |      |
|                                                                                                    | F'-JALA'-: OFermidata | 50428新規構築2<br>50428新規構築2     |            |      |
|                                                                                                    | ₩線数: 2 1              | □ □ 12庫線と34庫線が分離している         |            |      |
|                                                                                                    | B#0917-1: 「タイマーB      | わする                          |            |      |
|                                                                                                    | スタート時刻:               | 2005/03/08 1710:00 和統納間(時間): | 48         |      |
|                                                                                                    | 再計算: 「 タイマー計          | 測練了後、自動的に再計算を開始する            |            |      |
|                                                                                                    | ADボード情報: 314 Gainが    | でフルスケール5V                    |            |      |
|                                                                                                    |                       |                              |            |      |
|                                                                                                    |                       |                              | ボードチェック 更新 |      |
|                                                                                                    |                       | ok                           |            |      |
|                                                                                                    | 14/ 1                 | 1 1 14                       |            |      |
| ridg                                                                                                    | e Weig                | n-in-Mo                      | tion Sy    | stem |
|                                                                                                    |                       |                              |            |      |
|                                                                                                    | 2005/02/09 16:58:40   |                              |            |      |
| ·結果: [WBMS2 DUI                                                                                                    |                       |                              |            |      |
| 結果:[W3M32.DUL<br>9/7-停止                                                                                                    |                       |                              |            |      |

基本設定を変更した場合は必ず 更新 をクリックしてください。次に、チャンネル設定 に進みます。

#### ② チャンネル設定

チャンネル設定画面に表示されているチャンネル対応表を参照して、センサーのケーブ ルを接続して下さい。また、AD変換器のフルスケールは±5Vに設定していますので、A D変換機へ繋ぐ動ひずみアンプのモニター出力は±5Vを超えないように設定してくださ い。レンジ設定は大型車通過時のデータから適当に判断して設定してください。動ひずみ アンプのレンジを適切に設定したら、フルスケール欄には5Vに相当するひずみ値を入力 します。

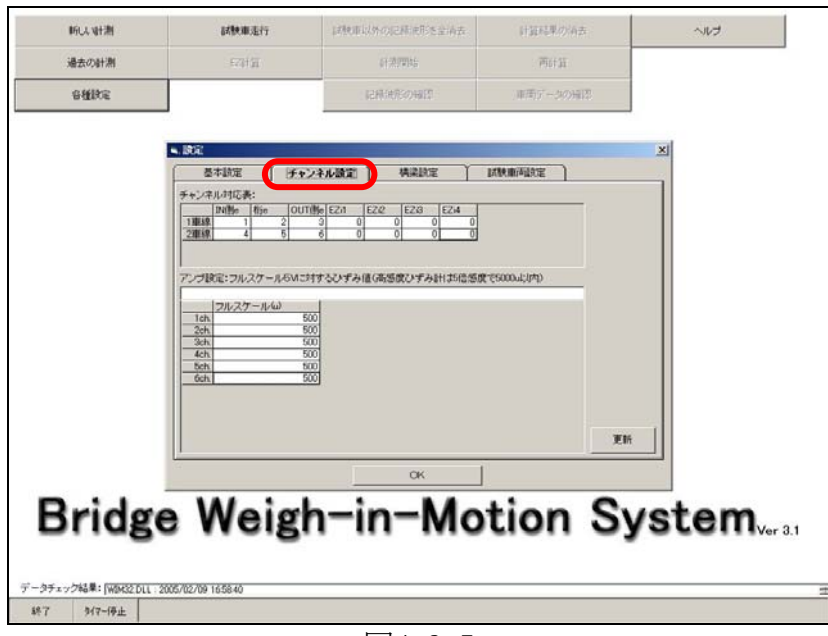

図4-3-5

チャンネル設定を変更した場合は必ず 更新 をクリックしてください。次に、橋梁設定 に進みます。 ③ 橋梁設定

橋梁の設定を行ないます。車線No.を選択して、各桁の長さ・センサー位置を半角数字 で入力します。全て入力できたら 更新 をクリックします。各車線それぞれの設定画面 で 更新 をクリックして下さい。

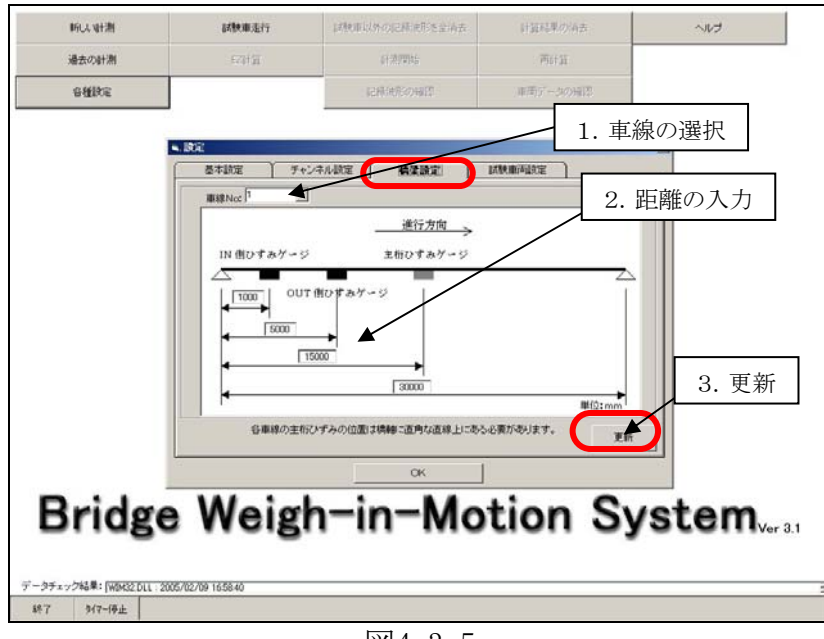

図4-3-5

【ひずみゲージの取り付け位置について】

- ・ 床板のIN、OUT高感度ひずみケージ間隔は約3m程度が適当です。
- 次に、試験車両設定に進みます。

④ 試験車両設定

試験車両の設定を行ないます。試験車両の軸間距離と軸重を半角数字で入力して下さい。全て入力できたら 更新 をクリックします。

| PTUN NT/RI             | 8446.003E1.1             | PREVENSIONCERIES/SEALING    | 目期時代的目前。        | 5002    |
|------------------------|--------------------------|-----------------------------|-----------------|---------|
| 過去の計測                  | 1711 H                   | 研測理論                        | 两計算             |         |
| 各種設定                   |                          | 記錄純亮の報道                     | 単用データの細胞        |         |
|                        |                          |                             |                 |         |
|                        | - BE                     | · · · · ·                   |                 | ×       |
|                        | 基本統定 チ                   | ヤンネル設定 構築設定                 | u waran war     |         |
|                        |                          |                             | ]               |         |
|                        | 48.FL<br>46.32 (5.27 (1) | 32 (m) 13 (m)<br>794 0J 794 | [t] W = 21.15 t |         |
|                        |                          |                             | Rif             |         |
|                        |                          | ок                          |                 |         |
| Duida                  | Main                     | h-in-Ma                     | tion C.         | int a m |
| bridge                 | e weig                   | n-in-mo                     | tion Sy         | stem    |
| -                      | -                        |                             | -               |         |
| 9チェック結果: [WBM32 DLL 2] | 05/02/09 165840          |                             |                 |         |
|                        |                          |                             |                 |         |

図4-3-6

基本設定, チャンネル設定, 橋梁設定, 試験車両設定の全ての設定が終了したら、 OK をクリックしてメニュー画面に戻ります。

### 4.4 試験車走行

試験車走行を始める場合は、メニュー画面の 試験車走行 をクリックして下さい。試験

車走行は車線ごとに行い、各車線それぞれファイル登録を行います。

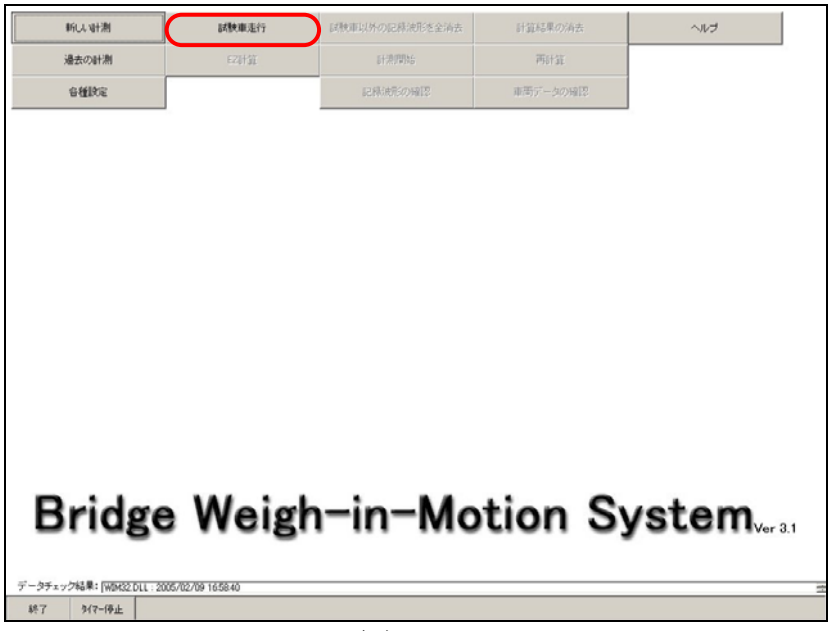

図4-4-1

試験車走行をクリックすると、WIMDAQが起動して次の画面になります。

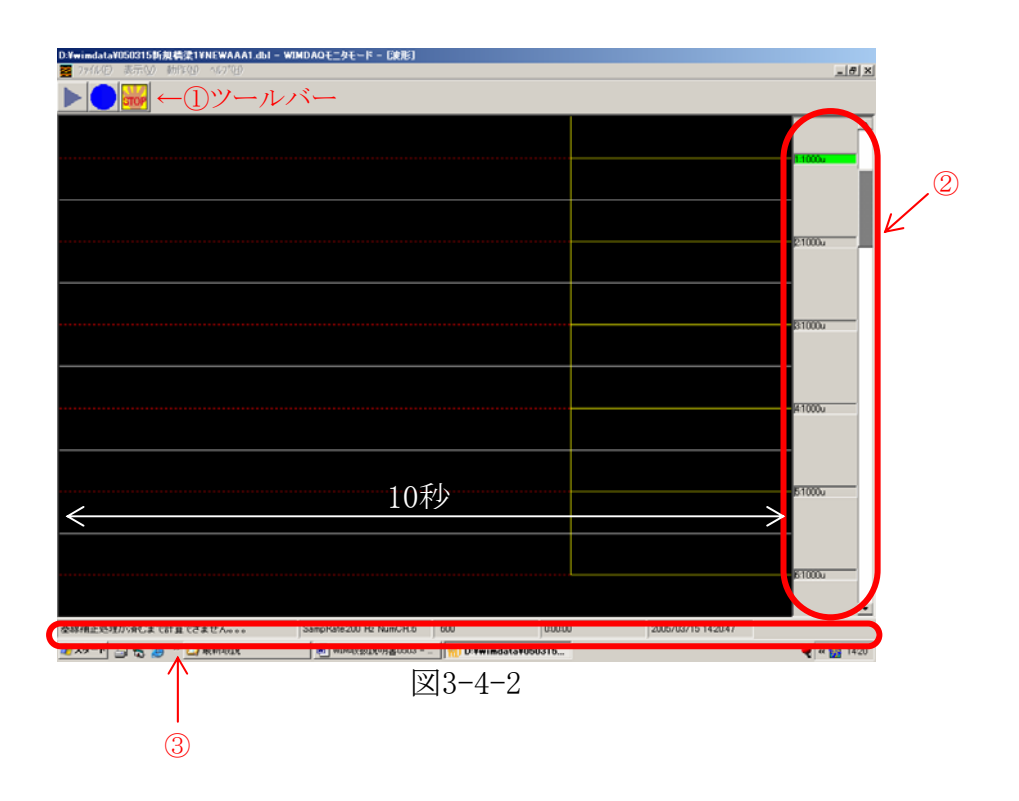

【補足1】WIMDAQ(計測画面)の説明

①ツールバー

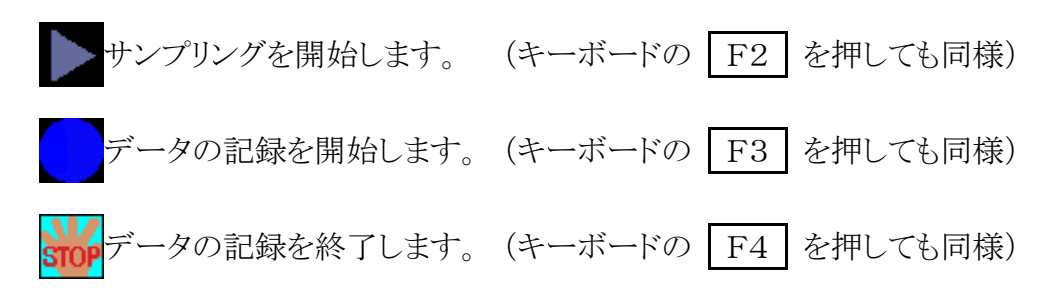

②モニター表示のレンジ(0-ピーク)

チャンネルをクリックし、スクロールバーの上下でレンジを調整することができます。

③ステータスバー

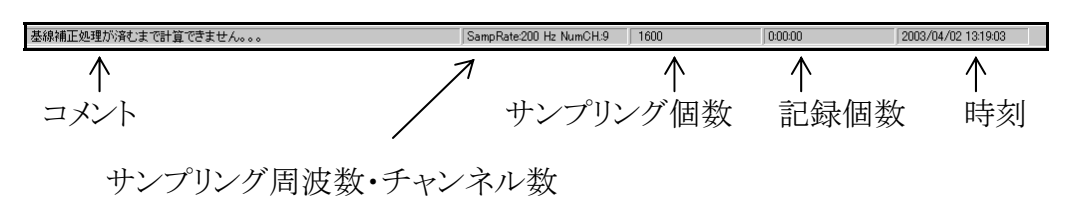

時刻に関して、データ記録中は記録開始時刻で停止しています。タイマー起動での 記録中は終了時刻が表示されます。

【波形の色について】

- ・ 波形の色が黄色:モニターに波形表示をしているのみで、この時点では<u>データの</u> 記録は行なわれていません。
- ・ 波形の色が緑色:データを登録している状態。

### ① データの記録開始

試験車が近付いてきたら または F3 キーを押して、データの記録を開始します。 記録を開始すると波形の色が黄色から緑色に変わります。

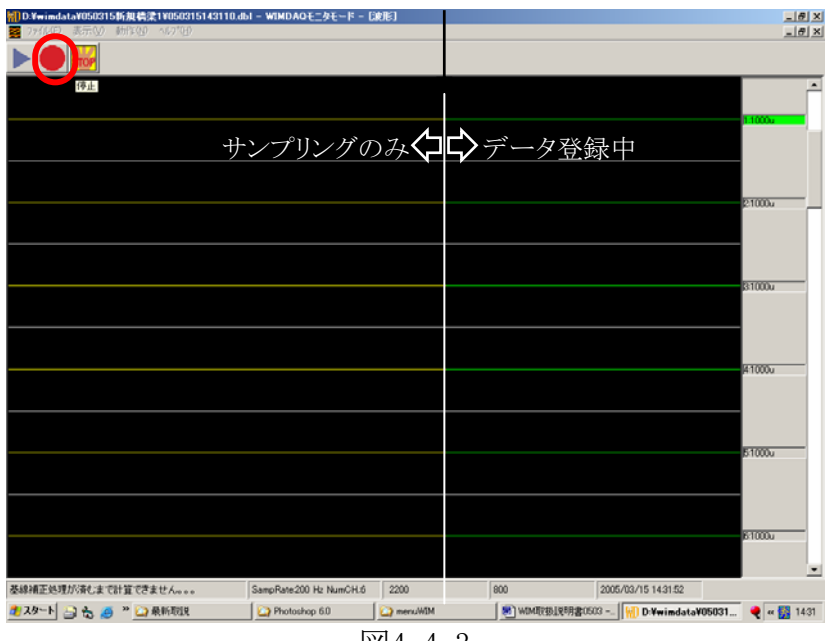

逖4-4-3

#### 【注意】

・試験車は時速40km程度で等速度走行させます。

・試験車が通過する時、橋梁上に他の車両がいないことを確認します。

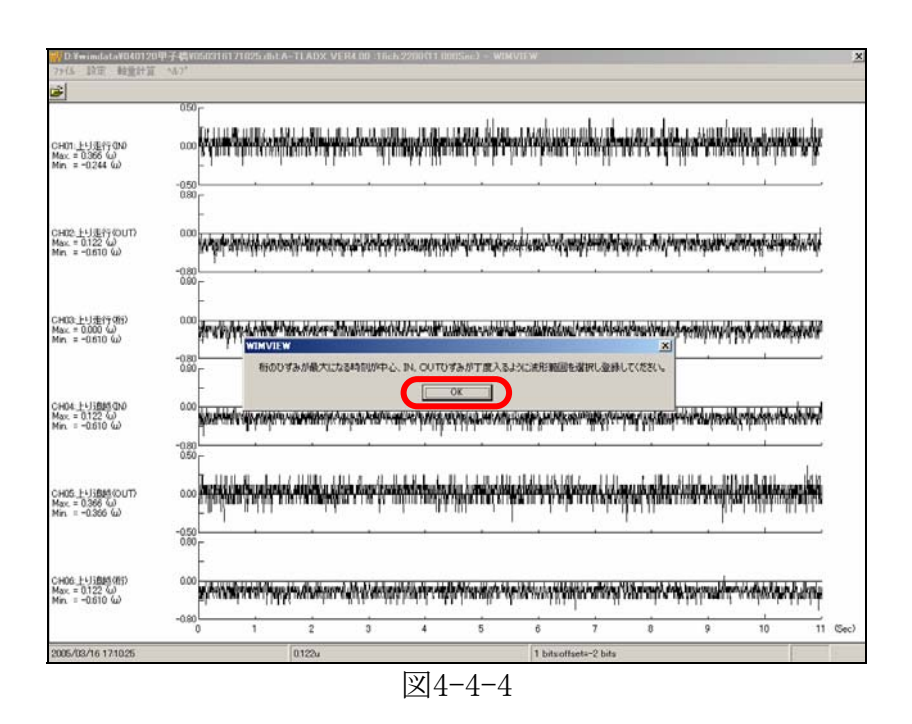

次に、試験車データの登録を行います。

【注意】

最低でも試験車通過前後10秒以上を登録するようにして下さい。

【補足2】WIMVIEW(記録波形の表示画面)の説明

a. ファイル

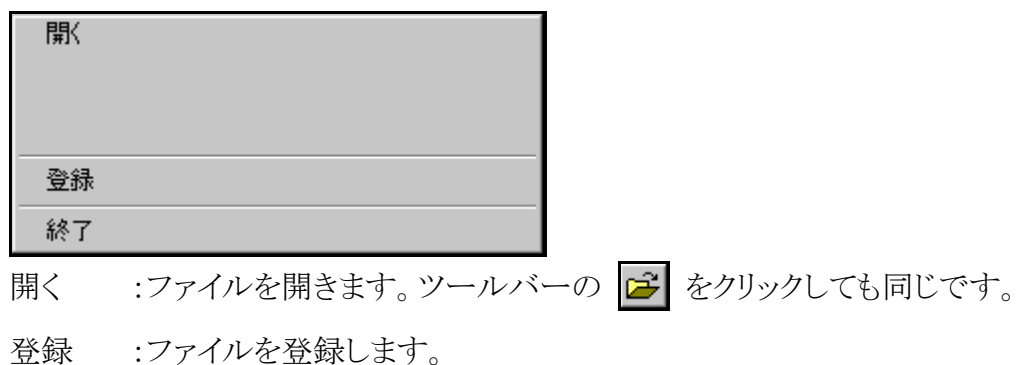

終了 :WIMVIEWを終了します。

b. 設定

| 表示チャンネル設定(連続)<br>表示チャンネル設定(任意)                 |
|------------------------------------------------|
| <ul> <li>◆基線補正強制実行</li> <li>基線補正しない</li> </ul> |

表示チャンネル設定(連続) :表示するチャンネルを指定することができます。表示する チャンネルの開始チャンネルとそこから表示したいチャンネ ルの数を指定して下さい。

表示チャンネル設定(任意) :表示するチャンネルを任意に指定することができます。表示するチャンネルを選択して下さい。

基線補正強制実行 :全チャンネルの波形を強制的に基線補正します。

基線補正しない :基線補正を解除します。

c. 軸重計算(P42にも説明があります)

 一部(範囲指定) このファイル
 一部(範囲指定):波形の一部だけを軸重計算します。
 このファイル :ファイル全体を軸重計算します。

d. ヘルプ

#### バーション情報

バージョン情報 :WIMVIEWのバージョンが表示されます。

e. その他

波形の左部分を右クリックするとチャンネルごとにYスケールを変更することができます。

| WD:Ywimdata¥050120<br>ファイル 設定 触筆計算 | INo06 草加高学校<br>ころペシャルーへに | ¥wave¥0501 | 18090001.tv | EA-TLADX V | ER4.00 :16cl | h 60000 (300.0 | 100Sec) - W1 | MVIEW             |         |         |          | )   |
|------------------------------------|--------------------------|------------|-------------|------------|--------------|----------------|--------------|-------------------|---------|---------|----------|-----|
|                                    | X () () ()               |            |             |            |              |                |              |                   |         |         |          |     |
| CH01aus-in                         | 300.0                    |            |             |            |              |                |              |                   |         |         |          |     |
| Max. = 45.573 (u)                  | -300.0 L                 |            |             |            |              |                |              |                   |         |         |          |     |
| CH02us~e<br>May = 44,688 (J)       | 0.0                      | ~~~        | ~~~~        | ~~~~       | ~~~~         | ~~~~           | ~~~~         | ~~~~              |         |         |          |     |
| Mds - Heave w                      | -60.0 L                  |            |             |            |              |                |              |                   |         |         | <u>_</u> |     |
| CH03us-out<br>Max. = 147.005 (ω)   | -500.0                   |            |             |            |              |                |              |                   |         |         |          |     |
| CHOAssania                         | 0000 E                   |            |             |            | A. M         |                |              |                   |         |         |          |     |
| Max. = 723.958 (ω)                 | -800.0 E                 | ·          |             |            |              |                |              |                   |         |         |          |     |
| CH05uo-e                           | 0.0                      | ~          |             |            |              |                |              |                   |         |         |          |     |
| Max. = 100.020 Yu/                 | -150.0 C                 |            |             |            |              |                |              |                   |         |         |          |     |
| CH06:uo-out<br>Max. = 532.552 (ω)  | -6000                    |            |             |            | th-th-       | · · · ·        | ·            | in the local data |         |         |          |     |
| CM02ds=in                          | eee E                    |            |             |            | -A-AA        |                |              |                   |         |         |          |     |
| Max. = 423.968 (u)                 | -000.0 E                 |            |             |            |              |                |              |                   |         |         |          |     |
| CH08.ds=e<br>May = 25.704.65       | 0.0                      |            |             |            |              | ~~~~           | ~~~~~        | ~                 | ~~~~    | ~       |          |     |
| No. = 00.124 107                   | -40.0 L                  |            |             |            | _ <b>.</b>   |                | · ·          |                   |         |         |          |     |
| 0H09:ds-out<br>Max. = 638:672 (ω)  | -1000                    |            |             |            |              | AA             | A            | -h_sh-            |         |         |          |     |
| CH10.do=in                         | 600.0<br>0.0             |            |             |            |              |                |              |                   |         |         |          |     |
| Max. = 88.411 (u)                  | -600.0 E                 |            |             |            |              |                |              |                   |         |         |          |     |
| CH11:do~e<br>May = 11.693 (J)      | 0.0                      |            |             |            |              |                |              |                   |         |         |          |     |
| NDA - FLARY NA                     | -100.0 L                 |            |             |            |              |                |              |                   |         |         |          |     |
| 3H12:do-out<br>Max. = 135.677 (ω)  | -600                     |            |             |            |              |                |              |                   |         |         |          |     |
|                                    | 45.570                   | 146.570    | 147.570     | 148.570    | 149.570      | 150.570        | 151.570      | 152.570           | 153.570 | 154.570 | 155.570  | Geo |

クリックすると、入力画面が表示されます。Y軸の値を入力したあと OK をクリックし て下さい。

| 1ch                                | ×                       |
|------------------------------------|-------------------------|
| Y軸の値を設定してください。<br>※設定によっては画面が乱れます。 | ОК<br><del>+</del> +УЕИ |
| 400                                |                         |

#### ③ 試験車データの登録

a. 範囲の選択

まず、登録するデータの範囲選択を行ないます。マウスで波形をクリックすると、その位置を開始とする10秒間が選択され紫色に変わります。その範囲が選択されている範囲となります。その範囲を矢印キーで左右に移動させ、車両通過を中心に選択します。範囲を選択できたら、メニューバーの ファイル → 登録 をクリックして下さい。

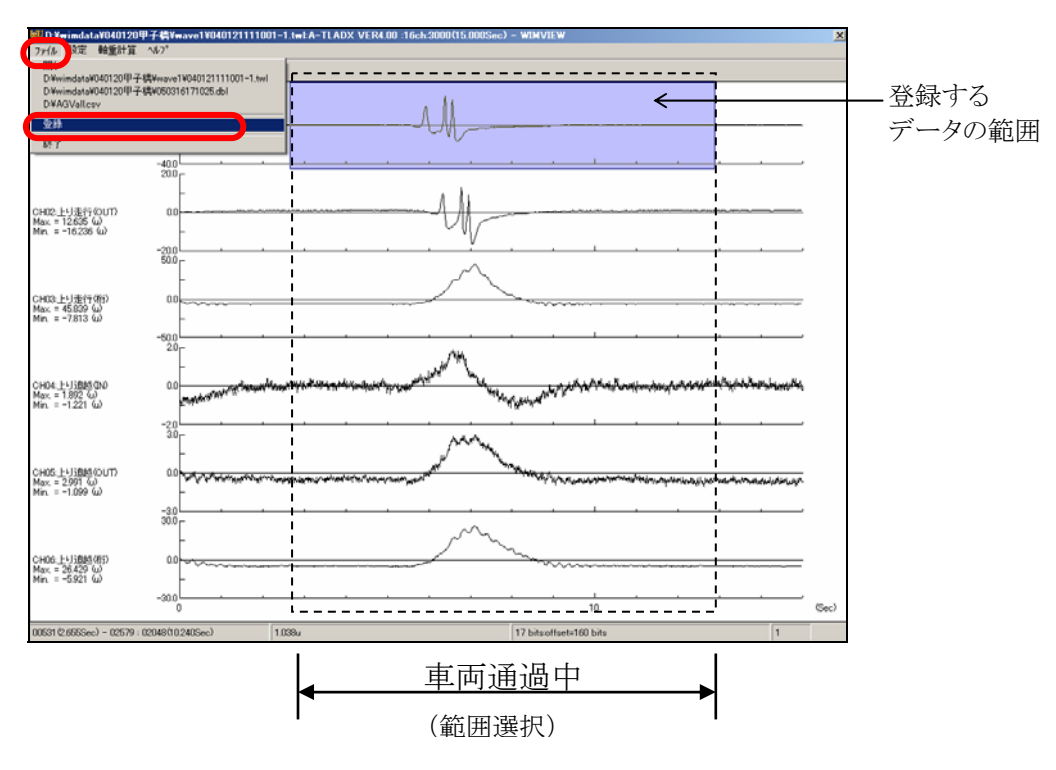

図4-4-5

PageUp

:拡大

PageDown

:全画面表示

\* 注意 \*

高感度ひずみゲージの波形を見て、3軸全ての通過が認識できることと主桁ひずみが 下図のように理論的に正しい波形になっていることを確認して下さい。もし軸の波形がシャ ープに出ていない場合は再度、試験車走行するか、高感度ひずみゲージの位置を変更し 再度、試験車走行して下さい。

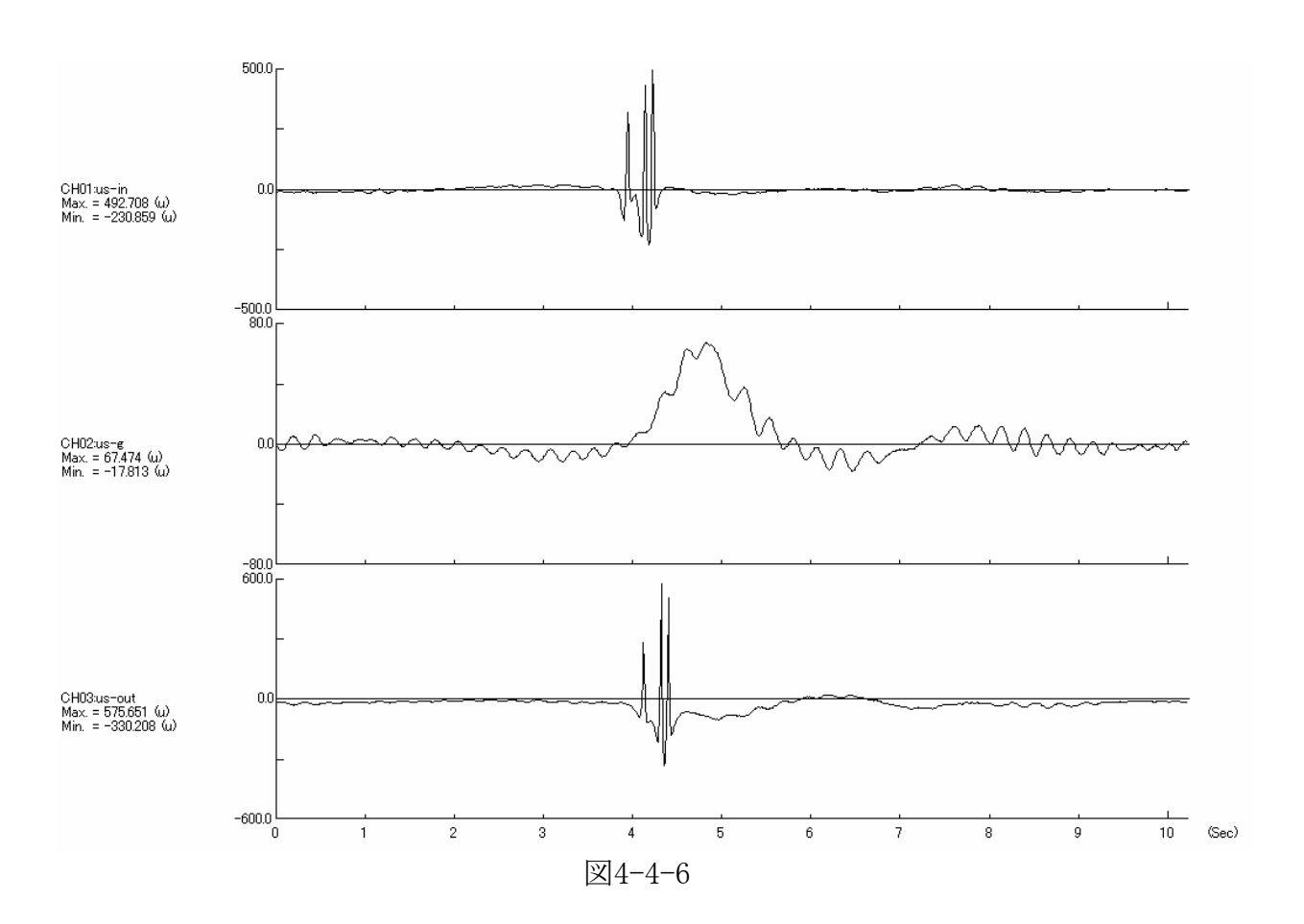

b. 車線の選択

このデータの車線を選択し OK をクリックして下さい。

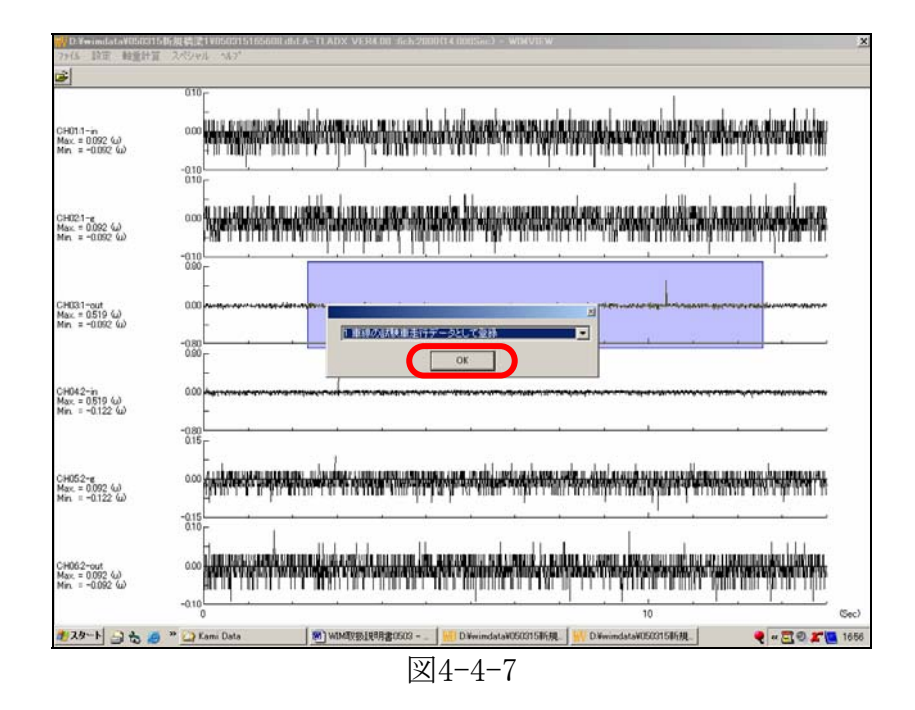

c. ファイル名の入力

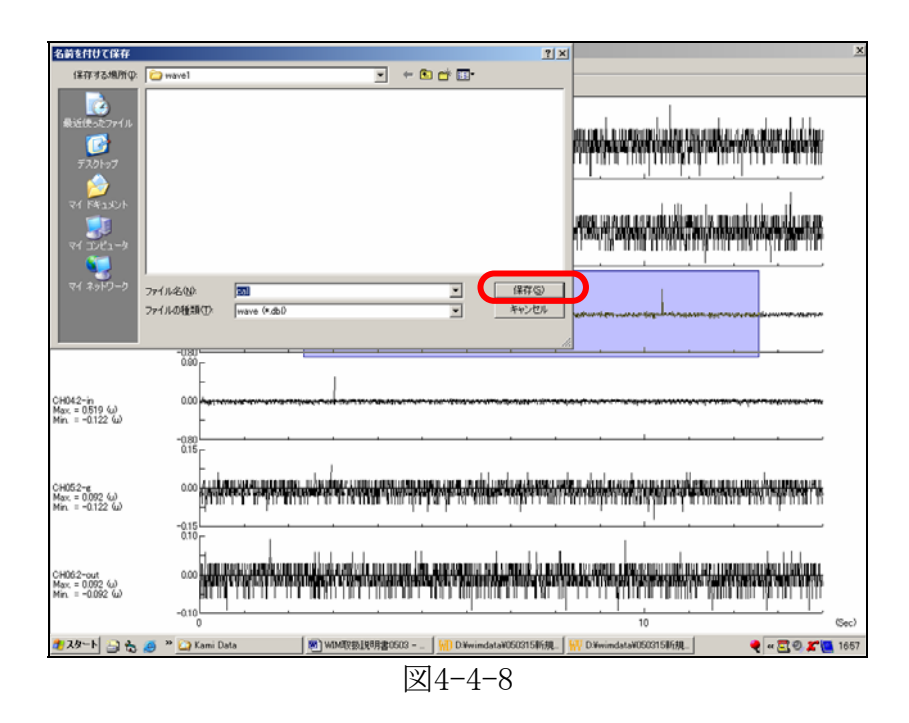

ファイル名を入力し、Enter キーまたは保存ボタンをクリックしてください。なお、ファイル名の拡張子は自動的に付加されるので入力する必要はありません。

保存が終わったら区をクリックします。この画面を閉じると計測画面に戻ります。

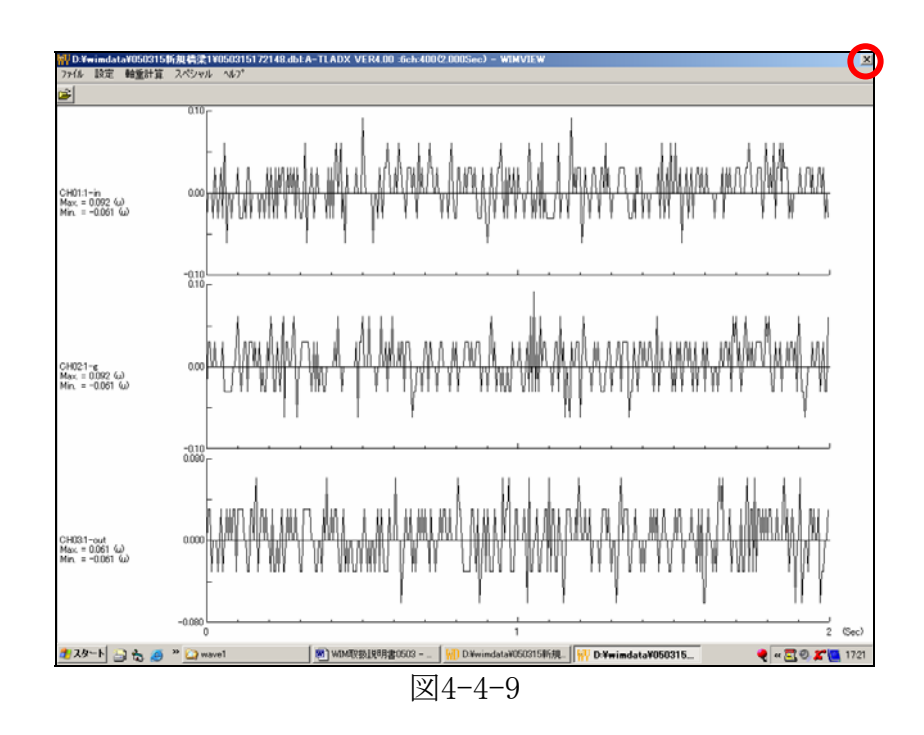

計測画面の ボタンか F2キーを押すとサンプリングが開始されます。各車線で①~ ③の操作を繰り返します。全車線の記録・登録が終わったら、計測画面の をクリックし画 面を閉じ、メニュー画面へ戻ります。

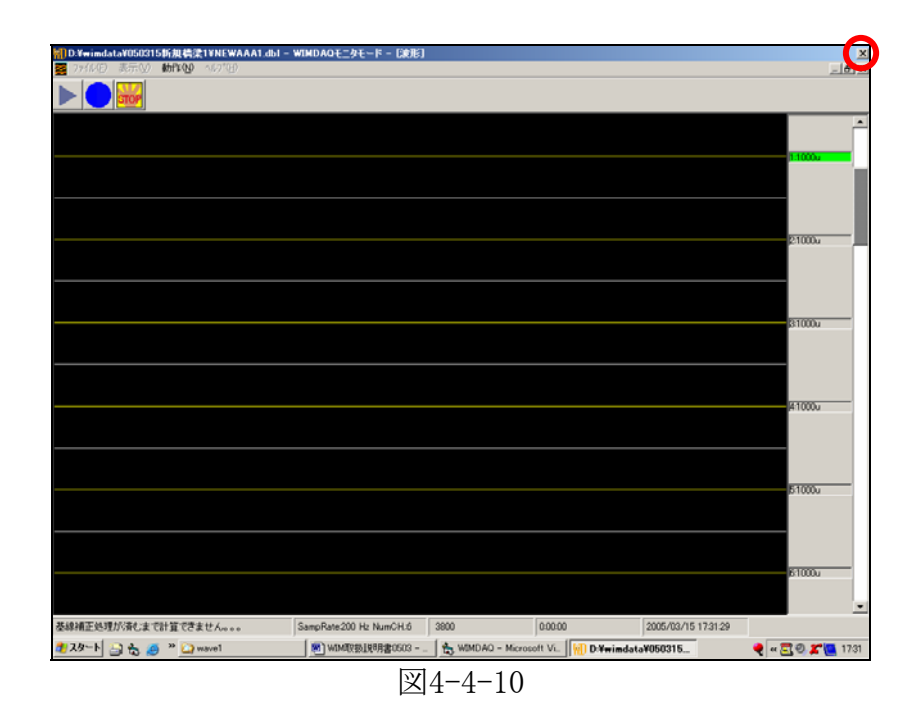

### 4.5 EZ計算

試験車データを用いてEZ計算を行ないます。メニュー画面の EZ計算 をクリックして 下さい。

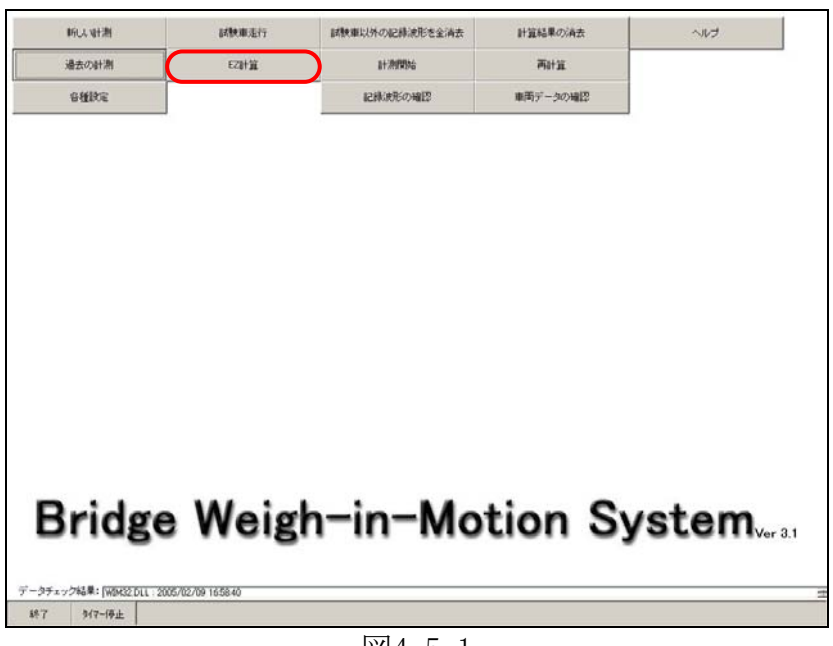

図4-5-1

次に、EZ計算を行なう車線を選択しOK をクリックして下さい。

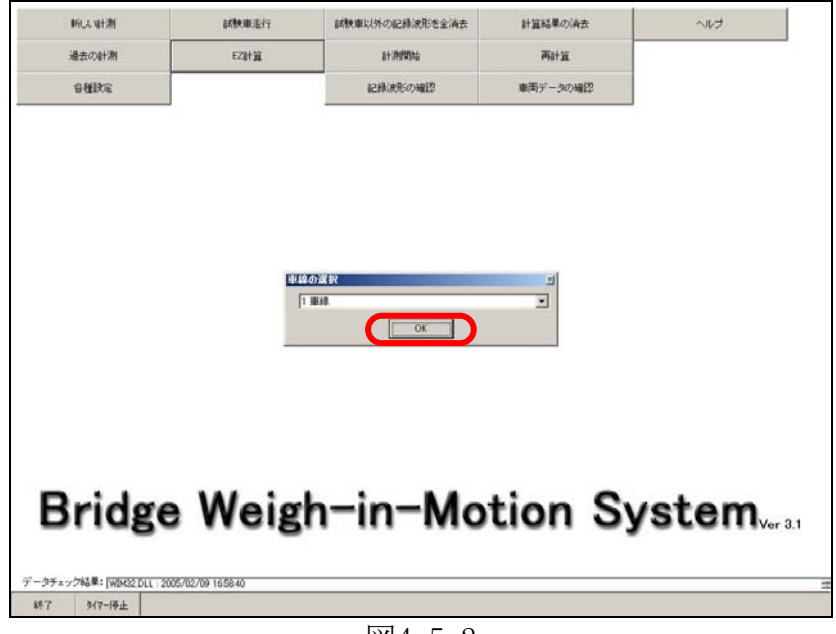

図4-5-2

次に、試験車データを選択します。

![](_page_34_Picture_1.jpeg)

図4-5-3

OK をクリックすると、EZ計算が始まります。軸を正確に認識できた場合は次の画面になり ます。しかし、軸認識ができなかった場合はこの画面になりませんので、試験車走行のやり直し 又は、高感度ひずみ計の設置位置を変更し、試験車走行をやり直して下さい。 🗵 をクリックし この画面を閉じるとメニュー画面へ戻ります。

![](_page_34_Figure_4.jpeg)

図4-5-4

図4-5-4画面の中のメッセージボックスについて説明します。

•不感带

この値以下のひずみの変動を無視します。この値が大きいと、軽い車両、タンデム軸、トリ プル軸が認識できなくなります。また、小さいとノイズを軸と誤認識してしまいます。本プログ ラムの不感帯自動設定は、この試験車データから試験車が認識できる不感帯の中で、最も 小さな値を設定しています。この不感帯決定方法では橋梁によっては誤認識が多くなること があり、最適な値に設定できれば認識精度が良くなります。

•EZ

この試験車通過時のデータから求めた本橋梁のみかけのEZ値です。

・入力データと試験車走行データの照合

in側とout側の2点において、試験車の1-2軸と2-3軸のそれぞれの通過時間と軸間距離 から速度を求めています。これら4つの平均速度を基準速度としています。この基準速度と各 地点の速度の比較、及び基準速度と通過時間から2点間の距離を逆算して入力した距離と比 較した結果を表示しています。また、この照合の結果、以下のようなエラーメッセージが表示さ れることがあります。

| エラー   | 致命的なエラー:速度が一定でないか、軸の誤認識をしています。確認し |
|-------|-----------------------------------|
| メッセージ | てください。                            |
| 意味    | 速度が一定でないと判断しました。                  |
| 対処    | 試験車はできるだけ等速度で走行するようにしてください。       |

| エラー   | 致命的なエラー:入力値と計算結果が一致しませんので、このデータはよ |
|-------|-----------------------------------|
| メッセージ | くありません。                           |
| 意味    | 橋梁設定で入力した値と基準速度と通過時間から2点間の距離を逆算し  |
|       | た計算結果が一致していないと判断しました。試験車の速度が一定でな  |
|       | い場合にもこのエラーが出ます。                   |
| 対処    | in、out側センサーの設置位置を再度確認してください。      |

### 4.6 試験車以外の記録波形を全消去

試験車以外の記録波形を全て消去する場合は 試験車以外の記録波形を全消去 を クリックして下さい。

|        | 試驗重進行    | 試験庫以外の記録流形を全清去 | 計算結果の消去  | ~104                   |
|--------|----------|----------------|----------|------------------------|
| 過去の計測  | EZIHIL   | 制计测试器协会        | 两計算      |                        |
| 各種民定   |          | 記録表形の確認        | 車両データの確認 |                        |
|        |          |                |          |                        |
|        |          |                |          |                        |
|        |          |                |          |                        |
|        |          |                |          |                        |
|        |          |                |          |                        |
|        |          |                |          |                        |
|        |          |                |          |                        |
|        |          |                |          |                        |
|        |          |                |          |                        |
|        |          |                |          |                        |
|        |          |                |          |                        |
|        |          |                |          |                        |
|        |          |                |          |                        |
|        |          |                |          |                        |
| Duidau | · \4/=:- | h. in . Mai    | tion Su  |                        |
| Bridge | e Weig   | h-in-Mot       | tion Sy  | /stem                  |
| Bridge | e Weig   | h-in-Mot       | tion Sy  | /stema                 |
| Bridge | e Weig   | h-in-Mot       | tion Sy  | ∕stem <sub>ver</sub> a |

凶4-6-1

クリックすると確認ダイアログが表示されますので、消去する場合には OK をクリック して下さい。一度消去してしまうと記録波形の確認や再計算はできませんので注意して下さ い。

![](_page_36_Picture_5.jpeg)

図4-6-2

全てのファイルを消去し終わるとBWIMダイアログが表示されますので、 OK をクリッ

クします。

![](_page_37_Picture_2.jpeg)

**図**4-6-3

#### 4.7 計測開始

全ての車線のEZを計算し終わると 計測開始 ボタンがクリックできるようになります。

### ① 起動タイマーが設定されている場合

計測開始」ボタンをクリックしなくても1分前になると計測画面に変わり、スタート時刻になると自動スタートします。データは自動で登録され、ファイルは10分で1ファイルとなり、ファイル名は『日付時刻.dbl』となります。また、終了時刻になると自動で計測は停止して、WIMの計算を開始します。そのため、本計測を開始する前に 試験車以外の記録波形を
 全消去 をクリックし、余計な波形を消去する必要があります(4-6試験車以外の記録波形を形を全消去参照)。

|         | 試験車進行  | 試験庫以外の記録流形を全清去 | 計算結果の消去  | ヘルプ                     |
|---------|--------|----------------|----------|-------------------------|
| 過去の計測   | EZIHİL | a+3999346      | 两計算      |                         |
| 各種的定    |        | 記録法形の確認        | 車両データの確認 |                         |
|         |        | 241            | 10       |                         |
|         |        |                |          |                         |
|         |        |                |          |                         |
|         |        |                |          |                         |
|         |        |                |          |                         |
|         |        |                |          |                         |
|         |        |                |          |                         |
|         |        |                |          |                         |
|         |        |                |          |                         |
|         |        |                |          |                         |
|         |        |                |          |                         |
|         |        |                |          |                         |
| Duiders | Wate   | h_in_Ma        | tion Su  | otom                    |
| Bridge  | e Weig | h-in-Mo        | tion Sy  | vstemver a.1            |
| Bridge  | e Weig | h-in-Mo        | tion Sy  | stem <sub>ver a.1</sub> |

図4-7-1

計測中は下のような画面になります。計測中はいじらないで下さい。

![](_page_39_Figure_1.jpeg)

図4-7-2

このモニター画面では簡易的な計算を行っていますので、再計算時に行う詳細計算結 果とは異なります。また、モニター画面に表示されている車両重量の計算結果は登録され ませんので、再計算を行って下さい。

タイマーを途中で停止したい場合は www または F4 キーを押して記録を停止させ、 をクリックしてメニュー画面に戻り、メニュー画面の タイマー停止 をクリックして下さ い。メニュー画面の タイマー停止 をクリックするまで自動で計測モードになります。

![](_page_39_Picture_5.jpeg)

図4-7-3

(2)起動タイマーが設定されていない場合

![](_page_40_Figure_1.jpeg)

今すぐに計測するには 計測開始 をクリックして下さい。

または F3 キーを押すと、記録を開始します。

または F4 キーを押すと、記録を終了します。

記録されるファイルは10分で1ファイル、ファイル名は『日付時刻.dbl』となります。ここで 記録した波形は 記録波形の確認 で確認することができます(4-8記録波形の確認参 照)。

♠

### 4.8 記録波形の確認

ここでは記録した波形の確認や、車両重量の計算ができます。この計算結果は<u>データベ</u> <u>ースに登録されてしまいますので注意して下さい。</u>メニュー画面の リックして下さい。

| 新达制制                  | 試驗重進行            | 試験車以外の記録波形を全消去 | 計算結果の消去  | くいけ  |
|-----------------------|------------------|----------------|----------|------|
| 過去の計測                 | EZBYX            | 11791036       | 西計算      |      |
| SHINE                 |                  | 記録に成形の確認       | 車両データの確認 |      |
|                       |                  |                |          |      |
|                       |                  |                |          |      |
|                       |                  |                |          |      |
|                       |                  |                |          |      |
|                       |                  |                |          |      |
|                       |                  |                |          |      |
|                       |                  |                |          |      |
|                       |                  |                |          |      |
|                       |                  |                |          |      |
|                       |                  |                |          |      |
| ا . ا                 | N/_:             |                |          | -    |
| sridge                | e weig           | n-in-Mo        | tion Sy  | Stem |
|                       |                  |                |          |      |
| チェック結果: [WBM32.DLL:2] | 005/02/09 165840 |                |          |      |
| 5/7-(A)-              |                  |                |          |      |

次に、確認する記録波形を選択します。

![](_page_41_Picture_4.jpeg)

**図**4-8-2

次に、OK ボタンをクリックすると、選択した波形が表示されます。

![](_page_42_Figure_1.jpeg)

『車両重量の計算結果』と『実測ひずみと計算ひずみのグラフ』が表示されます。 区 を クリックするとメニュー画面に戻ります。 ② 開いているファイルの全体を軸重計算したい場合

範囲指定せずに 軸重計算 → このファイル をクリックすると、ファイル全体を計

算し、次の画面になります。

![](_page_43_Figure_3.jpeg)

車両重量の計算結果をクリックすると、クリックした行の車両の波形が拡大表示になり、I N側の1軸目からOUT側の最終軸目までが紫色になります。

🛛 をクリックするとメニュー画面に戻ります。

# 4.9 計算結果の消去

計算結果を消去する場合は、

計算結果の消去 をクリックして下さい。

![](_page_44_Picture_3.jpeg)

図4-9-1

計算結果の消去 をクリックすると確認ダイアログが表示されますので、本当に消去する場合には OK をクリックして下さい。消去しても記録波形があれば再計算することによって復元できます。

![](_page_44_Picture_6.jpeg)

図4-9-2

計算結果の消去が終わるとWIMダイアログが表示されますので、 OK をクリックする

とメニュー画面に戻ります。

| 新しい対測                         | 試験車進行            | 試験車以外の記録波形を全済去 | 計算結果の消去  | ヘルプ |  |  |  |  |
|-------------------------------|------------------|----------------|----------|-----|--|--|--|--|
| 過去の計測                         | E2計算             | 8十次的1996       | 再計算      |     |  |  |  |  |
| 音種認定                          |                  | 記録波形の確認        | 車帯データの確認 |     |  |  |  |  |
|                               |                  |                |          |     |  |  |  |  |
|                               |                  |                |          |     |  |  |  |  |
|                               |                  |                |          |     |  |  |  |  |
|                               |                  |                |          |     |  |  |  |  |
|                               |                  |                |          |     |  |  |  |  |
|                               |                  | WIM X          |          |     |  |  |  |  |
|                               |                  | 主了:            |          |     |  |  |  |  |
|                               |                  | ОК             |          |     |  |  |  |  |
|                               |                  |                |          |     |  |  |  |  |
|                               |                  |                |          |     |  |  |  |  |
|                               |                  |                |          |     |  |  |  |  |
|                               |                  |                |          |     |  |  |  |  |
| Duidan                        | 14/- :           |                | tion C.  |     |  |  |  |  |
| Bridge Weigh-in-Motion System |                  |                |          |     |  |  |  |  |
|                               |                  |                | -        |     |  |  |  |  |
| データチェック結果: [WDM32.DLL:20      | 05/02/09 1658:40 |                |          |     |  |  |  |  |
| 終了 917一停止                     |                  |                |          |     |  |  |  |  |

送4-9-3

#### 4.10 再計算

計測中にモニター表示されていた車両重量の計算結果は簡易的な計算方法で行ってい るため、再計算にて詳細計算を行います。再計算を行った際の車両重量の計算結果はデ ータベースに登録されます。

詳細計算を行なう場合は 再計算 をクリックして下さい。 記録波形の確認 で個別に 軸重計算を行った場合は、データベースにその結果が登録されているので結果が重複しな いように再計算の前に 計算結果の消去 をクリックし消去して下さい(4-9計算結果の消 去参照)。

![](_page_46_Picture_3.jpeg)

図4-10-1

クリックすると確認ダイアログが表示されますので、計算を行なう場合には OK をクリッ

クして下さい。データの量によっては、数時間かかる場合があります。

![](_page_47_Figure_2.jpeg)

計算が終わると下の画面が表示されます。

![](_page_47_Figure_4.jpeg)

図4-10-3

車両重量の計算結果をクリックすると、クリックした行の車両の波形が拡大表示され、IN 側の1軸目からOUT側の最終軸目までが紫色になります。 区 をクリックするとメニュー画面 に戻ります。

### 4.11 車両データの確認

メニュー画面の 車両データの確認 をクリックすると、車両リストのメインメニューが表示されます。

![](_page_48_Picture_2.jpeg)

図4-11-1

メインメニューが表示されますので、確認したい項目ののをクリックして下さい。

| 17mfル(E) 編集(E) 表示(V) 挿入( | ■ 書式© 62-F® 7-&① 91/F7@ 1&7®                                                                                                    | -16  |
|--------------------------|----------------------------------------------------------------------------------------------------|------|
|                          | ■ MO ATO MO MAN 4 0<br>■ MO ATO AD AN 4 0<br>■ MO ATO<br>WIMシステム<br>■ MO ATO<br>■ MO ATO<br>■ M |      |
|                          | て下さい<br>ま<br>(40~)                                                                                                    |      |
|                          |                                                                                                    | FLTR |

図4-11-2

- ・ 全車両リスト :全車両のリスト
- ・ 車両リスト(~20) :20ton未満の車両のリスト
- ・ 車両リスト(20~30) :20ton以上30ton未満の車両のリスト
- ・ 車両リスト(30~40) :30ton以上40ton未満の車両のリスト
- 車両リスト(40~) :40ton以上の車両のリスト
- ・ 台数集計 :全走行車両の合計台数表示

台数集計は全走行車両の合計台数リストとそれを時間別に集計した台数リストがあります。 確認したい項目の をクリックして下さい。

| wi batmat<br>WIM | 474          |  |
|------------------|--------------|--|
|                  | ☐ 台政集計 adug0 |  |
|                  |              |  |
|                  | ⊠4-11-3      |  |

# ・全車両リスト画面

| 8           | ) 🖪 🖑        | 8       |        | <u></u>     | o 🚷         | 😤 👌  | Z↓           | V 🗄  | 7  | # <b>4</b> | * 📉  | <b>c</b> 🐀 | - 🛛 |    |    |        |      |        |        |
|-------------|--------------|---------|--------|-------------|-------------|------|--------------|------|----|------------|------|------------|-----|----|----|--------|------|--------|--------|
| eport<br>時初 | 市線           | 南山送竹    | 速度     | 重量          | P1          | P2   | P3           | P4   | P5 | P6         | 11   | 12         | 13  | 14 | 15 |        |      |        |        |
| n4%,1       | <b>1</b> 104 | ¥ m y X | (km/h) | 重重<br>(Ton) | LOG DOG GUN | 12   | , (Т         | ion) | 10 | 10         |      | 12         | (m) | 14 | 10 |        |      |        |        |
| 16:04:55    | 1            | 3       | 60     | 20.7        | 4.7         | 8    | 8            | 0    | 0  | 0          | 4.7  | 1.3        | 0   | 0  | 0  |        |      |        |        |
| 16:06:10    | 2            | 3       | 60     | 12.9        | 3.7         | 4.6  | 4.6          | 0    | 0  | 0          | 3    | 1.3        | 0   | 0  | 0  |        |      |        |        |
| 16:06:10    | 2            | 3       | 60     | 17.3        | 3.6         | 6.9  | 6.9          | 0    | 0  | 0          | 3.7  | 1.3        | 0   | 0  | 0  |        |      |        |        |
| 16:06:57    | 1            | 3       | 69.7   | 16.3        | 4.1         | 6.1  | 6.1          | 0    | 0  | 0          | 5.9  | 1.3        | 0   | 0  | 0  |        |      |        |        |
| 16:06:51    | 2            | 3       | 65.5   | 21.3        | 5.8         | 7.8  | 7.8          | 0    | 0  | 0          | 5.8  | 1.3        | 0   | 0  | 0  |        |      |        |        |
| 16:06:51    | 3            | 2       | 90     | 16.1        | 23.9        | -7.9 | 0            | 0    | 0  | 0          | 2.8  | 0          | 0   | 0  | 0  |        |      |        |        |
| 16:09:24    | 2            | 3       | 72     | 9.9         | 5.1         | 2.4  | 2.4          | 0    | 0  | 0          | 5.7  | 1.3        | 0   | 0  | 0  |        |      | Sec. 1 | (1999) |
| 16:10:43    | 2            | 2       | 65.5   | 8.9         | 4.2         | 4.7  | 0            | 0    | 0  | 0          | 4.5  | 0          | 0   | 0  | 0  |        |      |        |        |
| 16:10:46    | 2            | 2       | 65.5   | 13.6        | -15.1       | 28.7 | 0            | 0    | 0  | 0          | 4.3  | 0          | 0   | 0  | 0  |        |      | -      |        |
| 16:11:00    | 3            | 3       | 69.7   | 6           | -1.5        | 3.8  | 3.8          | 0    | 0  | 0          | 10.5 | 2.7        | 0   | 0  | 0  |        | (    |        |        |
| 16:11:34    | 3            | 4       | 74.5   | 17.3        | 4           | 4.1  | 4.6          | 4.6  | 0  | 0          | 3.1  | 2.9        | 1.3 | 0  | 0  |        |      |        |        |
| 16:13:10    | 3            | 3       | 86.4   | 6.6         | 4.6         | 1    | 1            | 0    | 0  | 0          | 4    | 3.2        | 0   | 0  | 0  |        |      |        |        |
| 16:14:17    | 1            | 3       | 61.7   | 21.9        | 3.6         | 9.1  | 9.1          | 0    | 0  | 0          | 4.9  | 1.3        | 0   | 0  | 0  |        |      |        |        |
| 16:15:18    | 2            | 3       | 63.5   | 13.2        | 5.6         | 3.8  | 3.8          | 0    | 0  | 0          | 5.8  | 1.4        | 0   | 0  | 0  |        |      |        |        |
| 16:15:36    | 2            | 3       | 67.5   | 23          | 5.6         | 8.7  | 8.7          | 0    | 0  | 0          | 4.8  | 1.3        | 0   | 0  | 0  |        |      |        |        |
| 16:17:25    | 1            | 3       | 60     | 21.6        | 4.3         | 8.7  | 8.7          | 0    | 0  | 0          | 4.8  | 1.3        | 0   | 0  | 0  |        |      |        |        |
| 16:19:06    | 2            | 3       | 65.5   | 24.5        | 5.3         | 9.6  | 9.6          | 0    | 0  | 0          | 4.8  | 1.4        | 0   | 0  | 0  |        | <br> |        |        |
| 16:21:01    | 1            | 3       | 63.5   | 20.2        | 8.7         | 5.8  | 5.8          | 0    | 0  | 0          | 5.8  | 1.3        | 0   | 0  | 0  |        |      |        |        |
| 16:21:38    | 2            | 3       | 67.5   | 23.7        | 5.7         | 9    | 9            | 0    | 0  | 0          | 4.8  | 1.3        | 0   | 0  | 0  | Junior |      |        |        |
| 16:22:16    | 3            | 4       | 60     | 14.6        | 3.4         | 3.4  | 3.9          | 3.9  | 0  | 0          | 1.8  | 3.8        | 1.2 | 0  | 0  |        |      |        |        |
| 16:23:28    | 3            | 2       | 69.7   | 4.3         | -17.5       | 21.8 | 0            | 0    | 0  | 0          | 2.6  | 0          | 0   | 0  | 0  |        |      |        |        |
| 16:23:29    | 2            | 3       | 67.5   | 28.5        | 8.9         | 9.8  | 9.8          | 0    | 0  | 0          | 5.9  | 1.4        | 0   | 0  | 0  |        |      |        |        |
| 16:23:39    | 2            | 3       | 56.8   | 28.8        | 81          | 10.4 | 104          | n    | Π  | - ),       | 58   | 13         | 0   | 0  | 0  |        |      |        |        |
|             |              |         |        |             |             | H    | $_{21} \sim$ | P6   |    |            |      | L1         | L5  |    |    |        |      |        |        |

図4-11-4

- P1~P6 :各軸の軸重(ton)
- L1~L5 :各軸間距離(m)

# ・車両リスト(~20)画面

| 🔍 WIM -  | - [q0_20 : 選択) | ו_וד                      |                                   |                                  |          |                 |            |      |     |     | _ 8 × |
|----------|----------------|---------------------------|-----------------------------------|----------------------------------|----------|-----------------|------------|------|-----|-----|-------|
| 77       | (ル(E) 編集(E)    | ) 表示(V                    | ) 挿入① 書式①                         | ) レコード( <u>R</u> ) ツール( <u>T</u> | ) ሳሪኑን 😡 | ₩7°( <u>H</u> ) |            |      |     |     | _ 8 × |
| - 🧟      | 884            | ₩C X                      | h 🗈 🚿 🗠                           | 🖲 😨 🛃 🖁                          | V 🛐 🏹    | M 🕨 🕅           | 💼 ⁄a • [2] |      |     |     |       |
|          | mydate         |                           | shasen                            | vel                              | P_sig    | n_jiku          | P1         | P2   | P3  | P4  | P5    |
|          | 2003/04/09     | 16:06:10                  | 2                                 | 60                               | 17.3     | 3               | 3 3.6      | 6.9  | 6.9 | 0   | 0     |
|          | 2003/04/09     | 16:06:10                  | 2                                 | 60                               | 12.9     |                 | 3 3.7      | 4.6  | 4.6 | 0   | 0     |
|          | 2003/04/09     | 16:06:51                  | 3                                 | 90                               | 16.1     | 2               | 2 23.9     | -7.9 | U   | U   | U     |
| _        | 2003/04/09     | 16:00:07                  | 1                                 | 09.7                             | 10.3     |                 | 3 4.1      | 0.1  | 0.1 | 0   | 0     |
|          | 2003/04/09     | 16:10:43                  | 2                                 | 65.5                             | 9.9      | <br>            | 2 42       | 2.4  | 2.4 | 0   | 0     |
|          | 2003/04/09     | 16:10:46                  | 2                                 | 65.5                             | 136      | 2               | 2 -151     | 28.7 | 0   | 0   | 0     |
|          | 2003/04/09     | 16:11:00                  | 3                                 | 69.7                             | 6        |                 | 3 -1.5     | 3.8  | 3.8 | Ŭ   | 0     |
|          | 2003/04/09     | 16:11:34                  | 3                                 | 74.5                             | 17.3     | 4               | 4 4        | 4.1  | 4.6 | 4.6 | 0     |
|          | 2003/04/09     | 16:13:10                  | 3                                 | 86.4                             | 6.6      | 3               | 3 4.6      | 1    | 1   | 0   | 0     |
|          | 2003/04/09     | 16:15:18                  | 2                                 | 63.5                             | 13.2     | 3               | 3 5.6      | 3.8  | 3.8 | 0   | 0     |
|          | 2003/04/09     | 16:22:16                  | 3                                 | 60                               | 14.6     | 4               | 4 3.4      | 3.4  | 3.9 | 3.9 | 0     |
|          | 2003/04/09     | 16:23:28                  | 3                                 | 69.7                             | 4.3      | 2               | 2 -17.5    | 21.8 | 0   | 0   | 0     |
|          | 2003/04/09     | 16:24:13                  | 3                                 | 63.5                             | 4.1      |                 | 3 2.9      | 0.6  | 0.6 | 0   | 0     |
|          | 2003/04/09 1   | 16:24:14                  | 3                                 | 63.5                             | 5.5      | 2               | 2 -1.8     | 8.4  | 0   | 0   | U     |
| *        | 2003/04/09     | 10:29:48                  | 3                                 | 0                                | 14.0     | 4               | 4 3.8      | 3.3  | 3.7 | 3.7 | 0     |
|          |                |                           |                                   |                                  |          |                 |            |      |     |     |       |
| DU-1-11: |                | <u>ا</u> [<br>هن⊒ر + هن≊: | • <b>  ▶1   ▶ *  </b> / 15<br>550 |                                  |          |                 |            |      |     |     |       |
|          | ノリに「単田日かり      | 画)回し/ご <sup>6</sup>       | 4%1                               |                                  |          |                 |            |      |     |     |       |

図4-11-5

# ·台数集計画面

| 🔍 WIM - [qShuukei:] 選択りエリー]                                      | -8×        |
|------------------------------------------------------------------|------------|
| 四 ファイル(E) 編集(E) 表示(V) 挿入(P) 書式(Q) レコード(R) ソール(T) ウィンドウ(W) ヘルプ(H) | <u>_8×</u> |
| 🔟 - 🖬 🖨 🗟 🖤 🐰 🖻 🖻 🚿 🕫 🏀 🌍 🤮 🛃 🏹 🗑 🏹 👬 🕨 🗰 🕨 🗶 🗊                  |            |
| <b>範囲1 範囲2 台数</b><br>▶ <b>1</b> 20 16                            |            |
|                                                                  |            |
|                                                                  |            |
|                                                                  |            |
|                                                                  |            |
|                                                                  |            |
|                                                                  |            |
|                                                                  |            |
|                                                                  |            |
|                                                                  |            |
|                                                                  |            |
|                                                                  |            |
|                                                                  |            |
|                                                                  |            |
|                                                                  |            |
|                                                                  |            |
|                                                                  |            |
|                                                                  |            |
|                                                                  |            |
|                                                                  |            |
|                                                                  |            |
|                                                                  |            |
|                                                                  |            |
|                                                                  |            |
|                                                                  |            |
|                                                                  |            |
|                                                                  |            |
| <br>デージートビュー                                                     |            |
|                                                                  |            |

図4-11-6

![](_page_53_Picture_0.jpeg)

![](_page_53_Figure_1.jpeg)

注:BWIM取扱説明書の表示にはアクロバットリーダーが必要です。